## FX 3NET FIRE ALARM SYSTEM

# Installation and commissioning manual Part 1: Installation and measurements

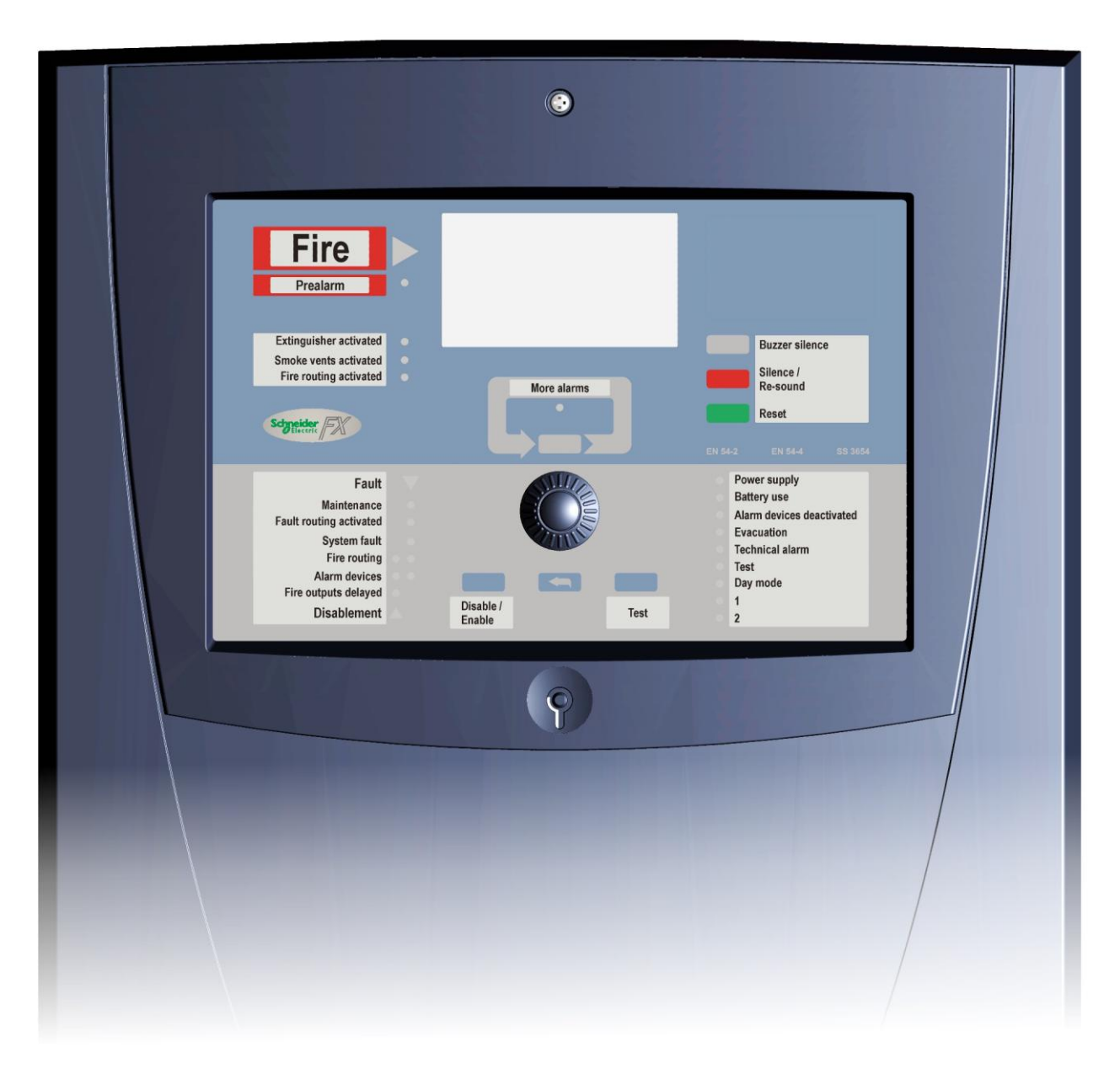

Read this manual carefully before installation and commissioning! Installation and commissioning must be performed according to this manual. This Installation and Commissioning Manual is to be kept together with the control panel.

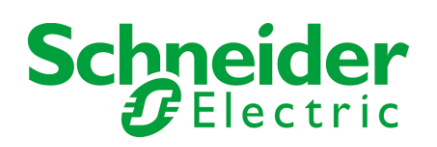

#### Contents

| 1. About this document                                             | 3        |
|--------------------------------------------------------------------|----------|
| 2. Typical placement of the units in a panel                       | 3        |
| 3. Installation, FX and FXL - control panels                       | 9        |
| 4. Installation, FXM - control panel                               | 10       |
| 5. Installation, FXS - control panel                               | 11       |
| 6. Connecting main power supply                                    | 12       |
| 7. Commissioning                                                   | 13       |
| 7.1 Necessary devices and documents                                | 13       |
| 7.2 Order of commissioning                                         | 13       |
| 8. Preliminary checks                                              | 14       |
| 8.1 General                                                        | 14       |
| 8.2 Preliminary checks                                             | 14       |
| 9. Control panel test run: Note differences with the FXS!          | 16       |
| 9.1 Mains connection                                               | 16       |
| 9.2 Battery connection                                             | 17       |
| 10. Cable handling and preliminary measurements                    | 18       |
| 10.1 Cable handling and measurements                               | 18       |
| 10.2 Cable table                                                   | 19       |
| 11. Addressable detector loops                                     | 21       |
| 11.1 Measuring the Cables                                          | 21       |
| 11.2 Connecting the loop to the control panel                      | 22       |
| 11.3 Commissioning mode                                            | 22       |
| 11.3.1 Loop(s) scanning                                            | 23       |
| 11.3.2 Loop scan A/B- select                                       | 23       |
| 11.3.3 Earth leak monitoring                                       | 23       |
| 11.3.4 Double address detection                                    | 23       |
| 11.3.5 Detailed loop view                                          | 23       |
| 11.3.6 Help window                                                 | 23       |
| 11.4 Functional check of the loop                                  | 24       |
| 12. Conventional detector lines                                    | 28       |
| 12.1 Measuring the Cables                                          | 28       |
| 12.2 Connection principles                                         | 29       |
| 12.2.1 Conventional line                                           | 29       |
| 12.2.2 Input line                                                  | 30       |
| 12.3 Connecting the line to the control panel                      | 31       |
| 12.4 Functional check of the loop                                  | 31       |
| 12.5 Compatible detectors and manual call points                   | 32       |
| 13. Monitored output lines                                         | 33<br>22 |
| 13.1 Measuring the cables and connecting the end-of-line resistors | 33       |
| 13.2 Connecting the monitored output lines to the control panel    | 34       |
| 13.3 Functional check of monitored output lines                    | 34       |
| 14. Control outputs                                                | 35       |
| 14.1 Clean relay outputs.                                          | აე<br>აი |
| 14.2 Free power outputs                                            | 30       |
| 15. Signal inputs                                                  | 31<br>27 |
| 15.2 Tosting the inputs to the control panel                       | رد<br>دد |
| 13.2 resuring the inputs                                           | 37       |

### 1. About this document

For non-experienced installers this document provides sufficient information to install the FX\_ panel (FX, FXL; FXM, FXS) and to commission the whole system successfully.

Experienced installers may select to connect all loops and IO connections at once without testing the connections in between.

However, it is strongly recommended always to do the preliminary checks and an initial test run before any cables (except the necessary main supply) are connected to the panel.

This document uses the following acronyms for the various units (component boards) in the panel:

- 1 MC2 Master Controller
- 2 PS Power Supply
- 3 UI2 User Interface
- 4 SLC Loop Controller
- 5 CLC Conventional Line Controller
- 6 ALC Loop Controller
- 7 IOC IO Controller
- 8 OCA Output Controller
- 9 LB2-32 Panel LED Board 2: 32 LED indications
- 10 LB80 Zone LED Board: 80 LED indications
- 11 REPX and REPX-OB protocol repeater
- 12 MCOX and MCOX-OB logical controller
- 13 ZLPX and ZLOX-IC Zone Led control unit
- 14 CODI Communication adapter
- 15 FMPX Fireman panel
- 16 DAPX Delay alarm panel

NOTE: If SLC loop controller is configured to LC protocol, please read document.O1771GB0

#### 2. Typical placement of the units in a panel

#### **FX** cabinet

The FX cabinet has space for the following

- 1 x Ul2
- 1 x MC2
- 1 x PSB (4.0 A)
- 2 x Battery (B) 12 V / 17 Ah
- Option board (OP) total 5 pcs: SLC/ALC/CLC, max. 4 pcs IOC, max. 4 pcs OCA, max. 4 pcs MCOX-OB, max. 1 pcs REPX-OB, max. 1 pcs ZLPX-IC, max. 1 pcs

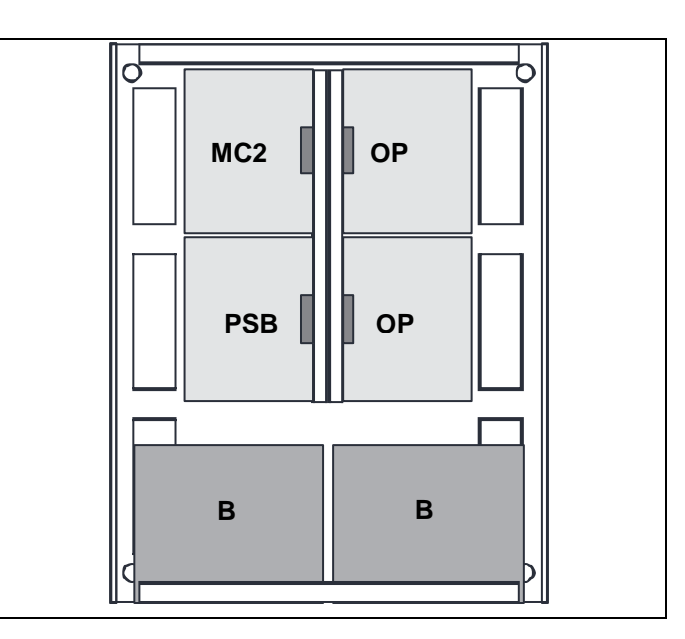

## **FXL** cabinet

The FXL cabinet has space for the following

- 1 x Ul2
- 1 x MC2 -
- 1 x PSB (4.0 A) -
- Option board (OP) total 9 pcs: SLC/ALC/CLC, max. 4 pcs IOC. max. 4 pcs OCA, max. 4 pcs MCOX-OB, max. 1 pcs REPX-OB, max. 1 pcs ZLPX-IC, max. 1 pcs

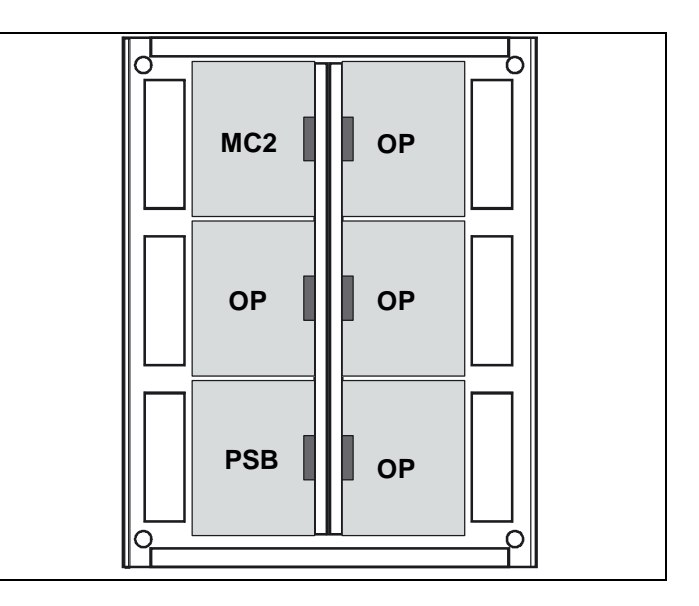

#### **FXM** cabinet

The FX battery cabinet has space for the following

- 1 x Ul2
- 1 x MC2
- 1 x PSA (2.2 A)
- 2 x Battery (B) 12 V / 12 Ah
- Option board (OP) total 2 pcs: SLC/ALC/CLC, max. 2 pcs IOC, max. 2 pcs OCA, max. 2 pcs MCOX-OB, max. 1 pcs REPX-OB, max. 1 pcs ZLPX-IC, max. 1 pcs

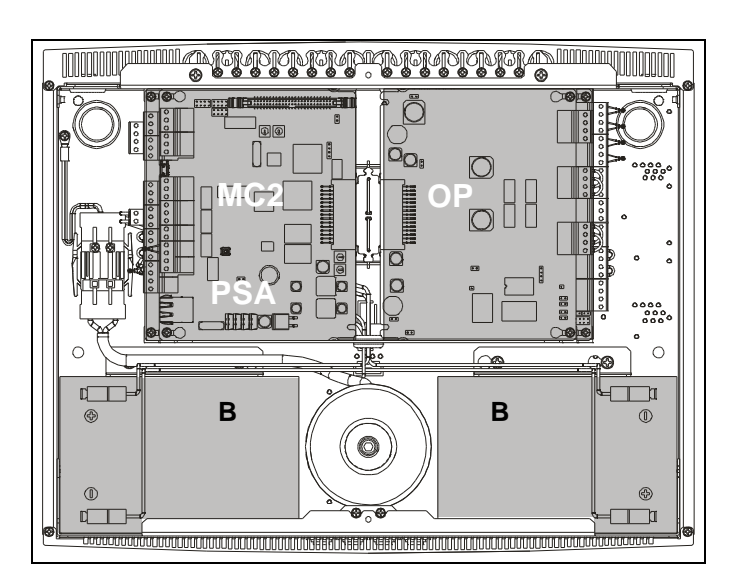

## **FXS** cabinet

The FXS cabinet has space for the following

- 1 x Ul2
- 1 x MC2 Option board (OP) total 1 pcs: SLC/ALC/CLC, max. 1 pcs IOC, max. 1 pcs OCA, max. 1 pcs MCOX-OB, max. 1 pcs REPX-OB, max. 1 pcs ZLPX-IC, max. 1 pcs

Note! Power supply feed has to be brought from an FX, FXL or FXM panel.

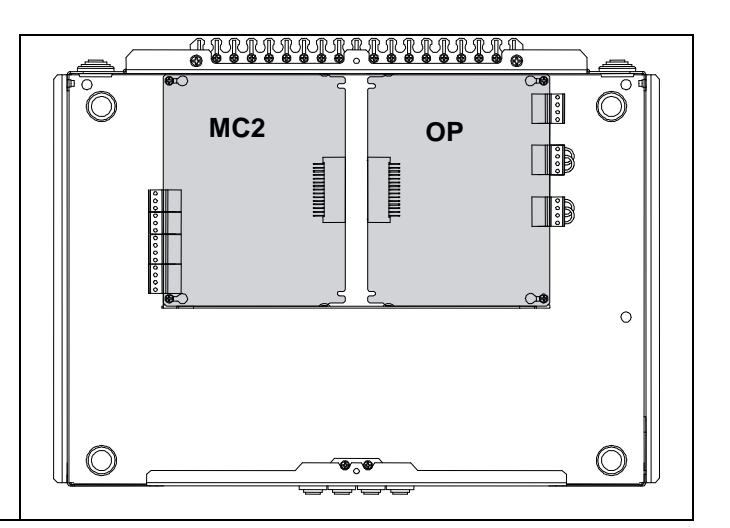

Telephone: +358 10 446 511 Fax: +358 10 446 5103

## AX/FX/IX-BAT battery cabinet

The FX battery cabinet has space for the following

- 4 x battery 12 V / 17 Ah
- Fire alarm and Fault warning router

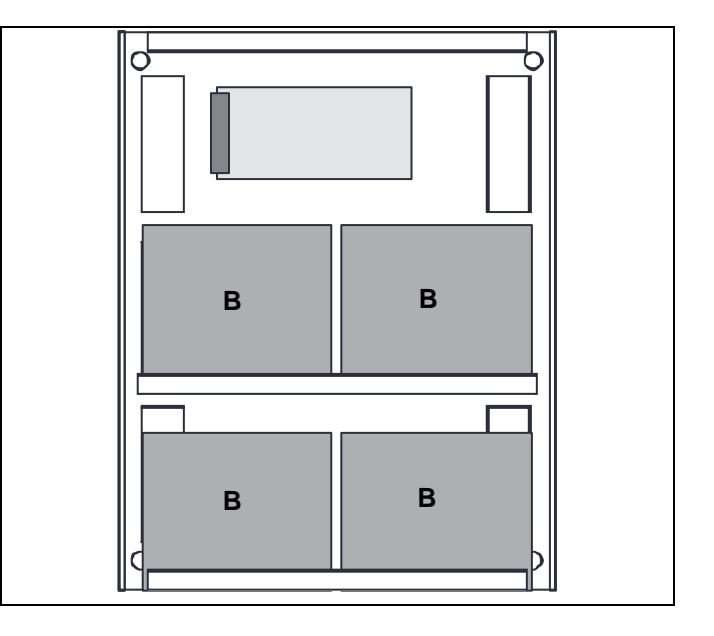

#### **FXM-BAT** battery cabinet

The FXM battery cabinet has space for the following - 4 x battery 12 V / 12 Ah

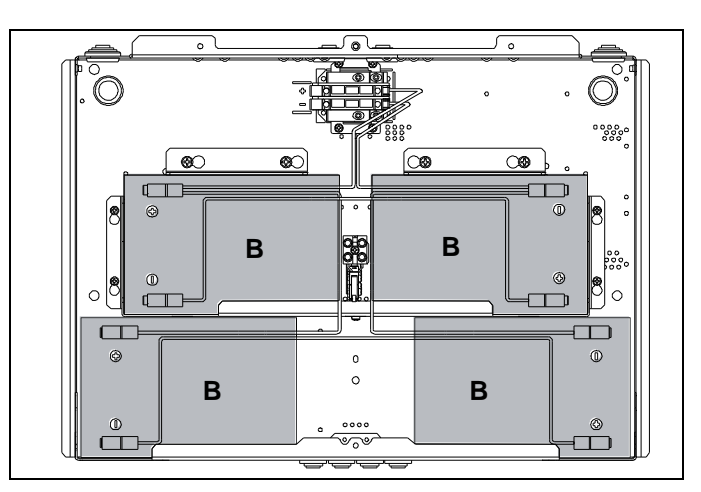

## **FX-CAB** mounting cabinet

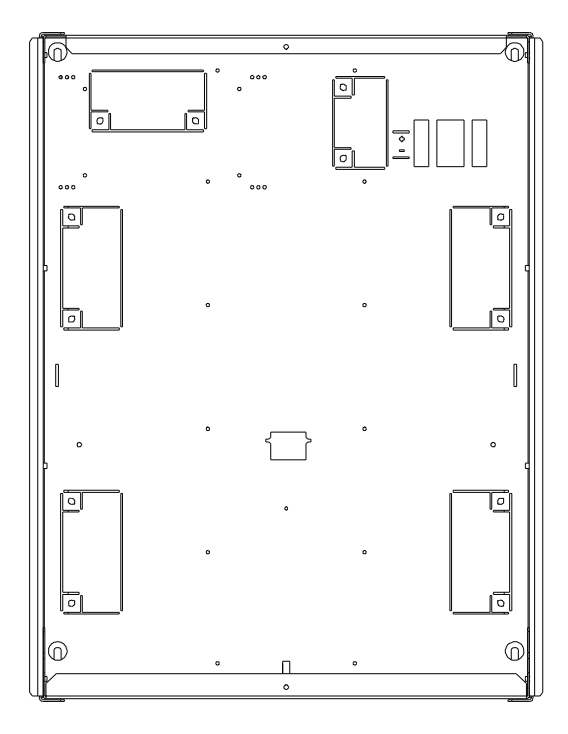

## **FXM-CAB** mounting cabinet

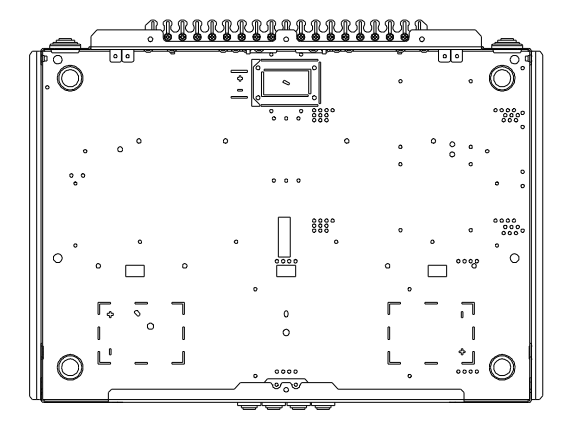

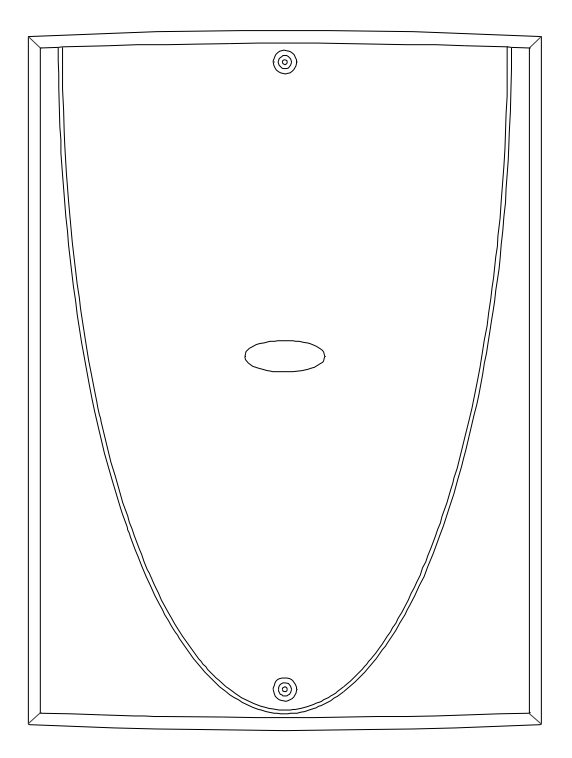

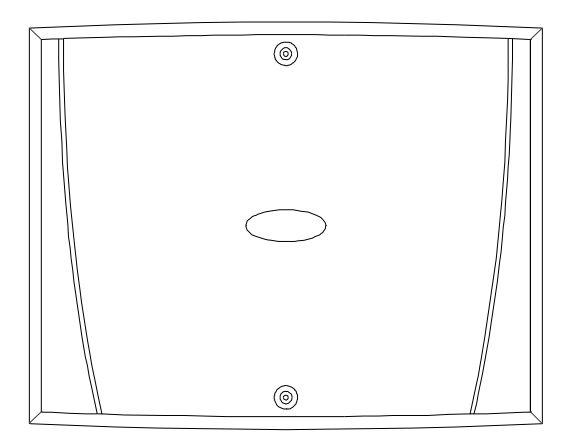

Schneider Electric Fire & Security Oy Sokerilinnantie 11 C, 02650 Espoo, Finland Tele www.pelco.com/nordic Document Number 66571824GB2

Telephone: +358 10 446 511

Fax: +358 10 446 5103

49 2013

## **FXM-RMFW** mounting frame

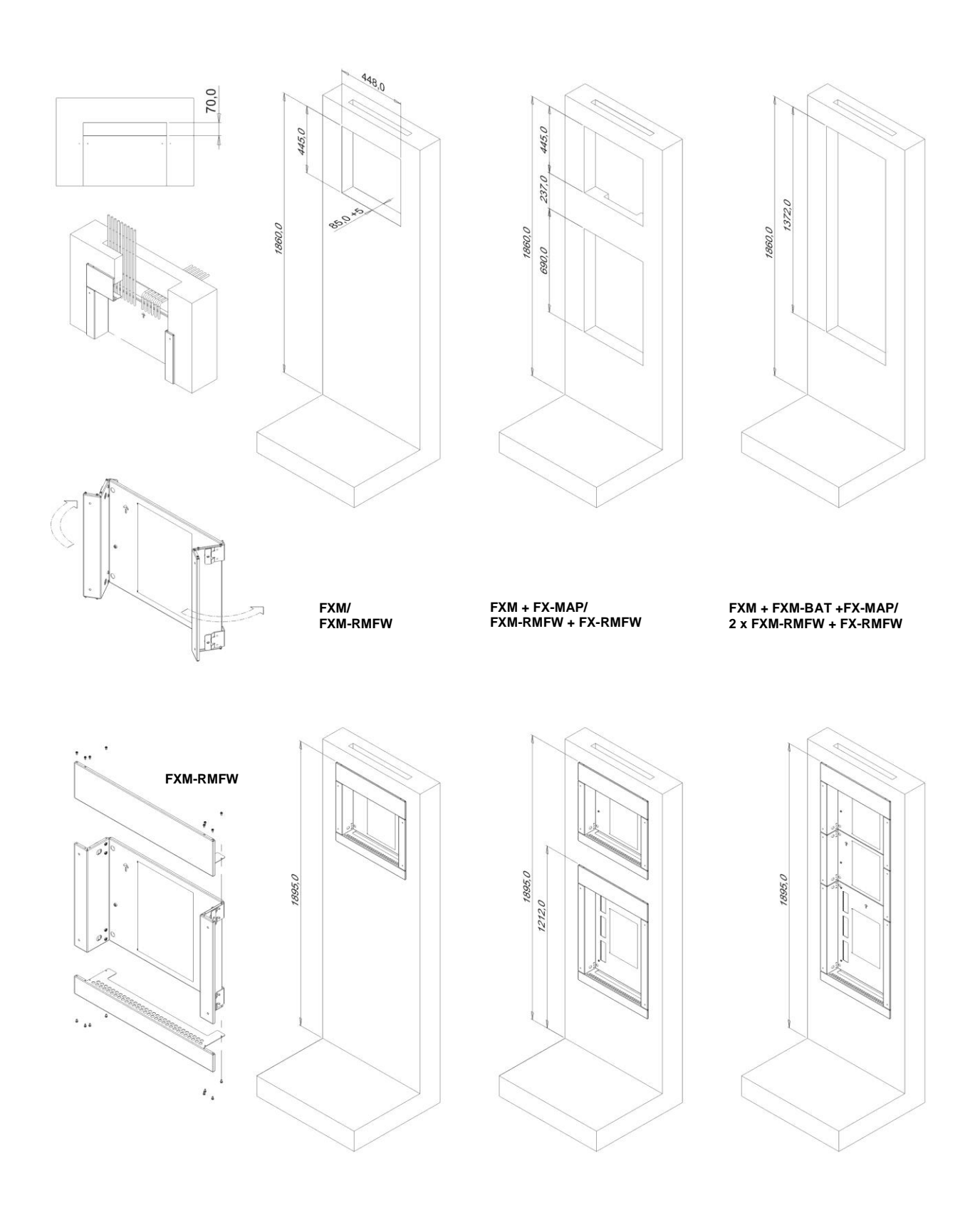

66521522

Schneider Electric Fire & Security Oy Sokerilinnantie 11 C, 02650 Espoo, Finland www.pelco.com/nordic Document Number 66571824GB2

Telephone: +358 10 446 511

## **FX-RMFW** mounting frame

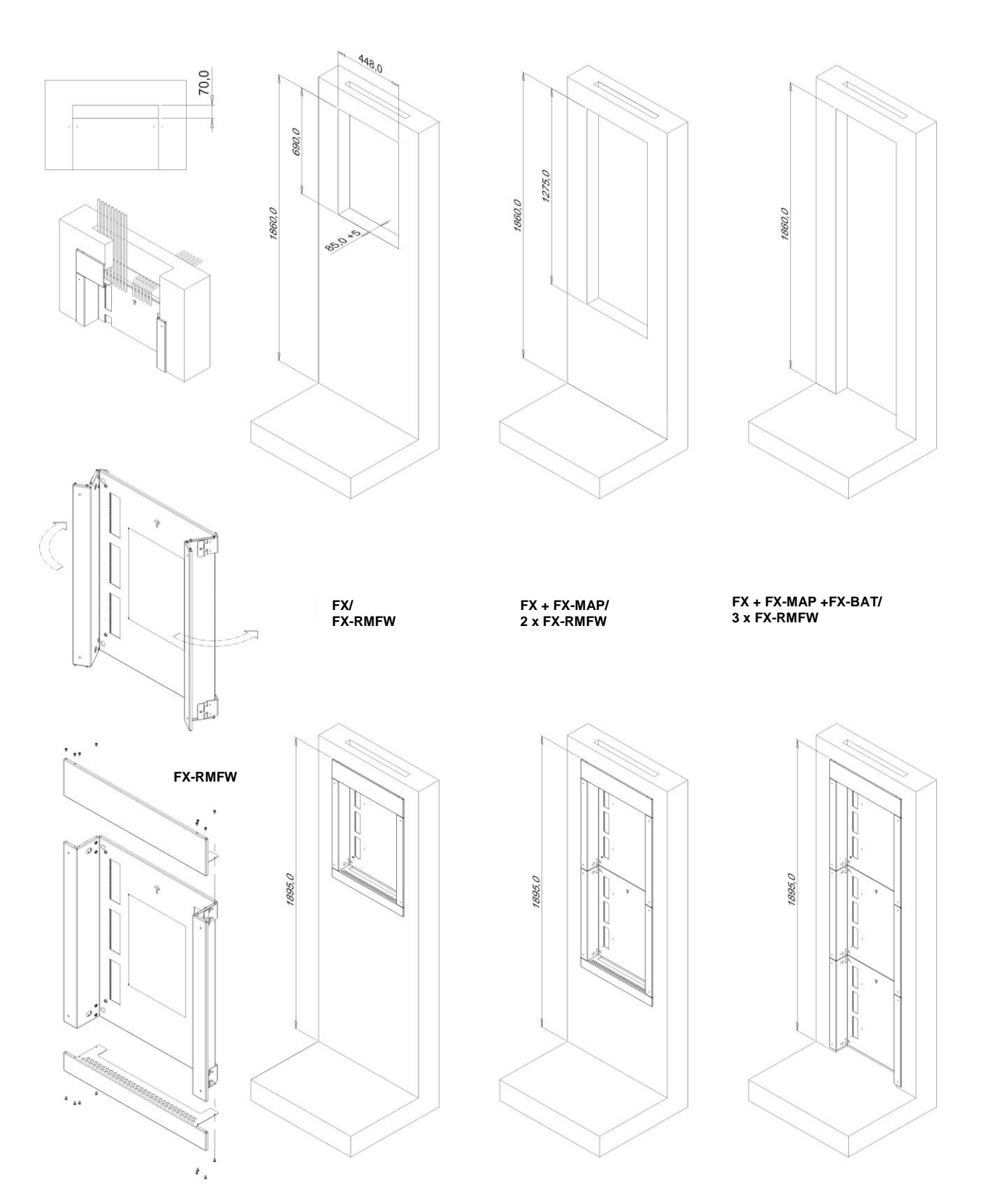

© 2009 Schneider Electric. All rights reserved.

66521478

Schneider Electric Fire & Security Oy Sokerilinnantie 11 C, 02650 Espoo, Finland www.pelco.com/nordic Document Number 66571824GB2

Telephone: +358 10 446 511

424

0

#### 3. Installation, FX and FXL - control panels

The mounting surface must be flat and it must bear the weight of the control panel and the chart file cabinet.

The weight of the control panel excl. batteries is 11 kg and incl. batteries (2 x 17 Ah) 23 kg. The weight of the chart file cabinet is 9 kg.

The mounting is to be made straight to the wall surface, without any distance bushings or similar, to ensure ingress protection class of IP30.

The weight of the battery cabinet excl. batteries is 7 kg and incl. batteries (4 x 17 Ah) 31 kg.

Battery cabinet

42

0

۱ŀ

#### 4. Installation, FXM - control panel

The mounting surface must be flat and it must bear the weight of the control panel and the chart file cabinet.

The weight of the control panel is exl. batteries is 8 kg and incl. batteries 20 kg.

The weight of the battery cabinet is exl. batteries is 4 kg and incl. batteries 28 kg. The weight of the chart file cabinet is 9 kg.

The mounting is to be made straight to the wall surface, without any distance bushings or similar, to ensure ingress protection class of IP30.

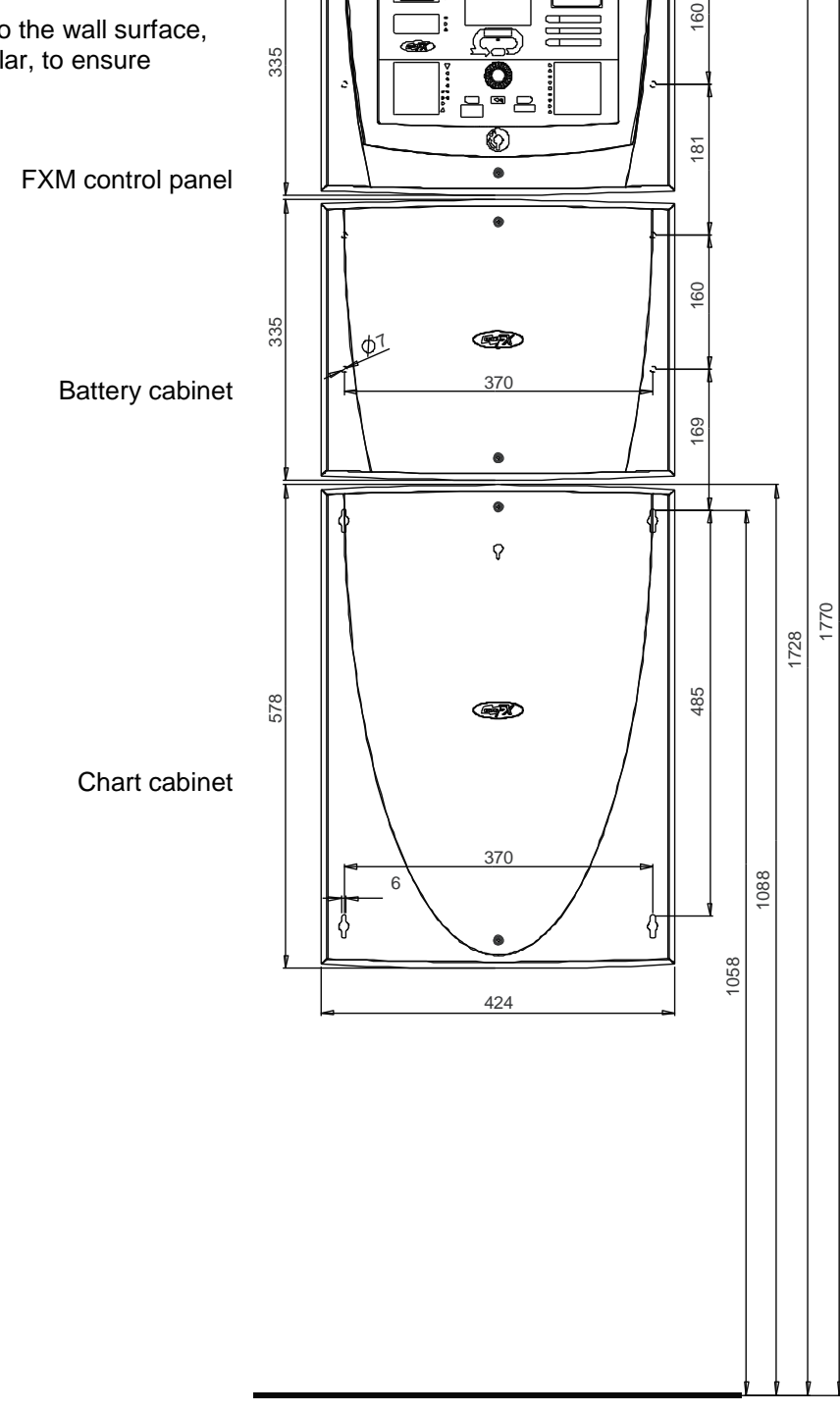

Fax: +358 10 446 5103

#### 5. Installation, FXS - control panel

The mounting surface must be flat and it must bear the weight of the control panel and the chart file cabinet.

The weight of the control panel is 4.4 kg.

The weight of the chart file cabinet is 9 kg.

The mounting is to be made straight to the wall surface, without any distance bushings or similar, to ensure ingress protection class of IP30.

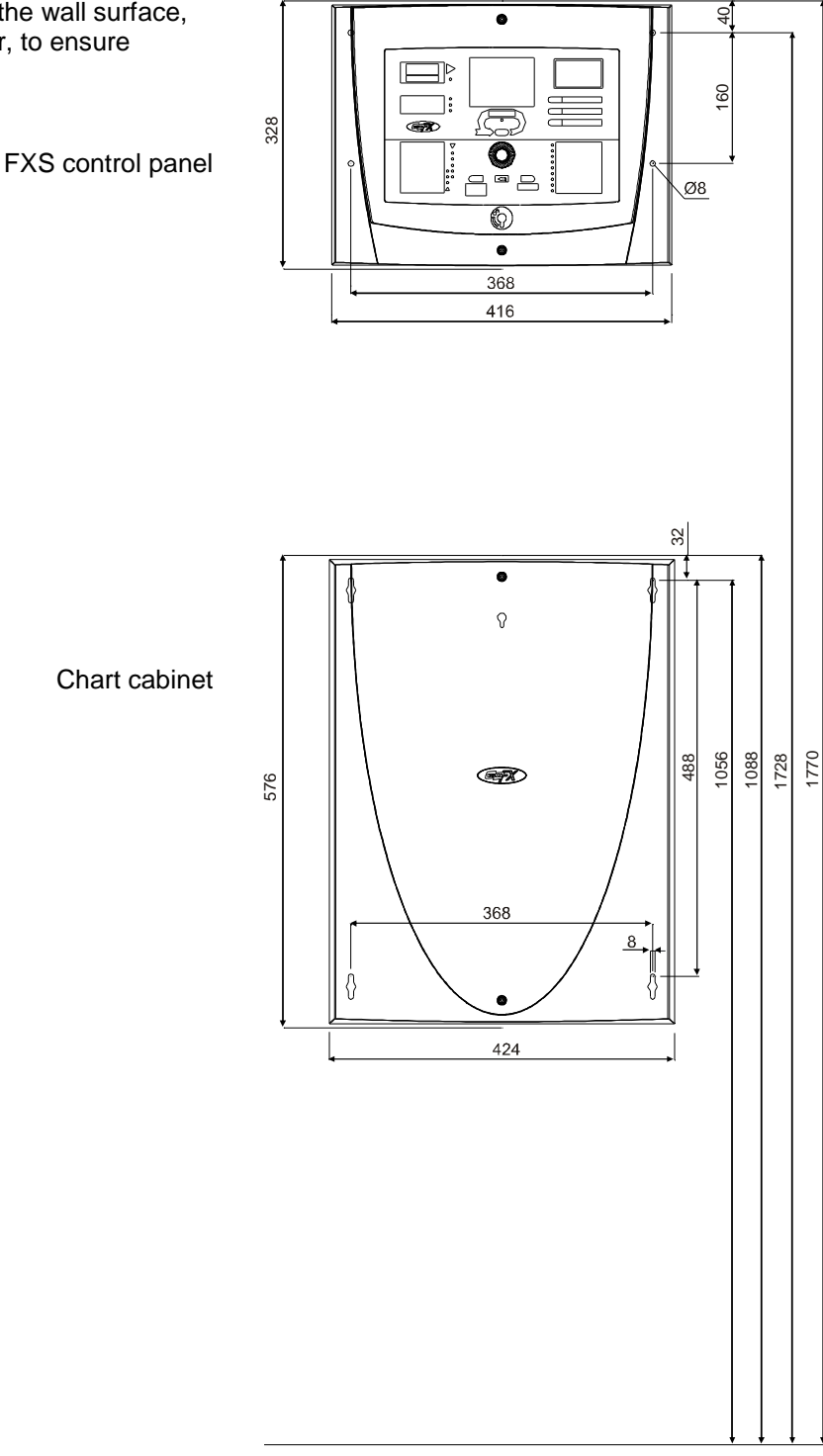

## 6. Connecting main power supply

#### Connect the mains supply (230 VAC)

There must be a separate fuse (10 A) for the control panel power supply. Cable  $3 \times 1.5 \text{ mm}^2$ .

#### Note!

FXS has not any built-in power supply. The power is fed to the FXS panel from FX or FXM power supply unit using 2 power lines. The power supply PI1 and PI2 inputs in FXS are on the MC2 board. Both must be connected and the "PI in use"- jumper on MC2 must be set.

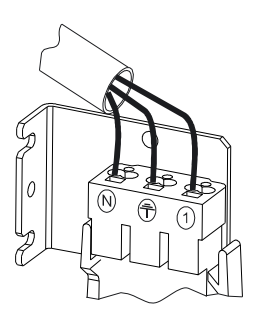

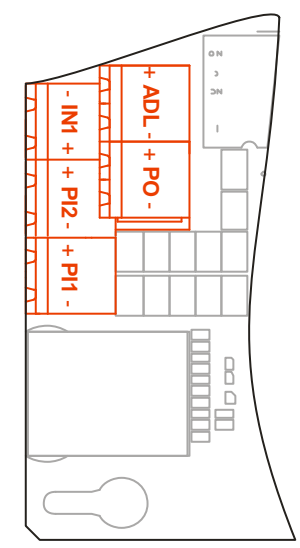

#### FXS panel: MC2 board

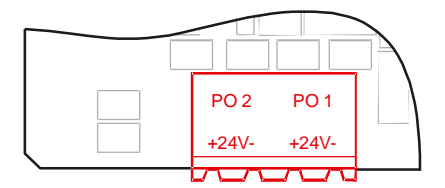

FX or FXM panel: PSA or PSB board

49 2013

#### 7. Commissioning

#### 7.1 **Necessary devices and documents**

#### **Devices**

- A universal measuring instrument (voltage, current, resistance, diode).
- A PC and the configuration tool, if the configuration is done when commissioning.

#### **Documents**

- This Installation and Commissioning manual. •
- Operation manual.
- Planning and installation documents for the project. •
- Client/project configuration data if the configuration is done when commissioning.

#### 7.2 Order of commissioning

- 1. Check that the installation has been done correctly according to the plans.
- 2. Make preliminary checks on the control panel.
- 3. Test run the control panel.
- 4. Connect detector loops.
- 5. Connect monitored output lines.
- 6. Make site specific settings.
- 7. Connect the outputs.
- 8. Connect the inputs.
- 9. Connect the serial communication ports.
- 10. Configure the system if required according to the plan or site specific features.
- 11. Connect the router to the defined control panel.

#### WARNING!

Do not use an isolation resistance meter for measuring resistance!

#### Note!

The system does not require configuration in order to function. On the other hand, client specific features may require configuration.

#### Note!

For SLC only (System Sensor devices).

If the system is not configured and a loop has the same addresses for both detectors and I/O-modules, the detectors will be assigned addresses from the low range (01...159) and the I/O-modules from the high range (201 and 359). Usually it is easier to start up loops, if the control panel is not configured.

#### Note!

On ALCA / ALCB - loop (Intellia devices) all detectors and modules must have individual addresses from 1 to 126.

#### 8. Preliminary checks

#### 8.1 General

The aim of the preliminary checks is to assure that the settings are correct and that the control panel has not suffered any defects during transportation or installation. This is obviously most easy to do when no external cables are connected, except for the necessary power supply connection.

#### 8.2 Preliminary checks

 Check that all power is disconnected from the control panel. The cable from the transformer to the power supply component board is disconnected from the terminal 30VAC on the component board.

The battery cable is disconnected from the battery terminal BATT on the component board.

FXS: PI1 and PI2 are disconnected.

- 2. Check that the mains cable is connected to the mains terminal.
- 3. Check that the separate fuse reserved for the control panel is in its place.

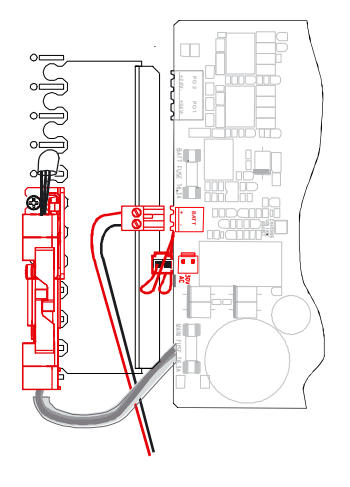

#### MC2 jumper settings

**'Side CPU not in use'** jumper should **not** be in place in FX NET systems in seeing panels provided with a fire routing equipment. In case of a system fault the assistant processor takes care of the system communication. If there is a fire alarm in one of the system panels the assistant processor controls:

- the fire routing output CO1 of the MC2 unit (independent of the configuration of the CO1)
- the fire alarm device output of the MC2 unit (independent of the configuration of the output)
- the general fire alarm LED
- the panel specific fire alarm LED (LB2-32)
- the buzzer of the panel
- 1. Check the following settings:

The "CONF" jumper is not in place.

The "PULSED" jumper is not in place (for continuous alarm device signal) or in place (for pulsing alarm device signal).

The "PROG" jumper is not in place. The "PI IN USE" jumper is not in place. **FXS:** PI IN USE in place! The "IOC'S" jumper is correctly set for the number of IOC's and OCA's in the panel. The "LC'S" jumper is correctly set for the number of SLC's, ALC's and CLC's in the panel.

- 2. Check also that there is a 4.7 k $\Omega$  end-of-line resistor in the terminals for the monitored output line.
- 3. Check also that there is a 4.7 k $\Omega$  end-of-line resistor in the terminals for the monitored input lines.

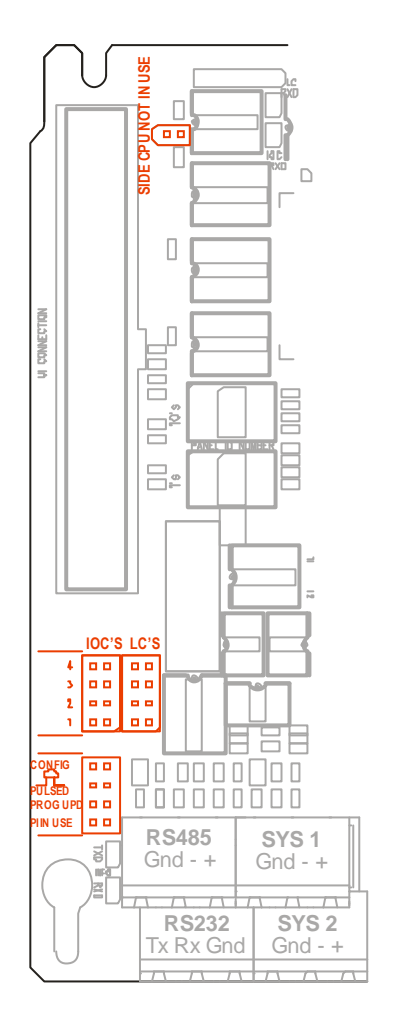

© 2009 Schneider Electric. All rights reserved.

## SLC jumper settings

- 1. Check the following settings: "Prog Update" jumper is not in place. "Dev LED" jumper is in place if you want the detector leds to flash when communicating with the panel or not in place otherwise. Set the right ID. The range is 1...4/panel and is common to SLC, ALC and CLC units.
- 2. Check also that there is a wire between A+ and B+ as well as between A- and B- in the terminals for both loops.

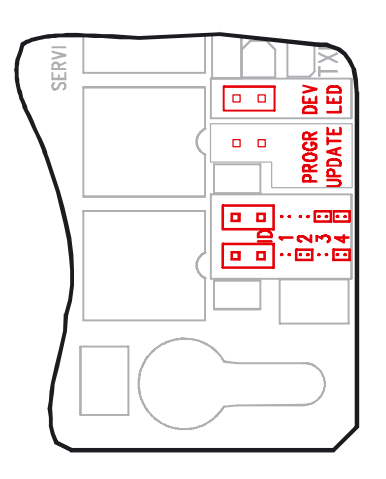

## **CLC** jumper settings

1. Check the following settings: Set the right ID. The range is 1...4/panel and is common to SLC ALC and CLC units.

Check also that all conventional line terminals have their EOL resistors connected to the terminals.

#### ALC jumper settings

1. Check the following settings: "Prog Update" jumper is not in place. "Dev LED" jumper is in place if you want the detector leds to flash when communicating with the panel or not in place otherwise.

Set the right ID. The range is 1...4/panel and is common to SLC, ALC and CLC units.

2. Check also that there is a wire between A+ and B+ as well as between A- and B- in the terminals for both loops.

#### **IOC** jumper settings

1. Check the following settings: Set the right ID. The range is 1...4/FX and FXL panel. The ID must be different for each IOC and OCA.

The monitored output line configuration jumpers are set for desired operation (pulsed or continuous signal).

Check also that there are  $4.7k\Omega$  end-of-line resistors in the terminals for each monitored output line.

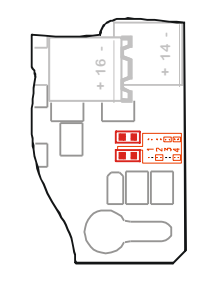

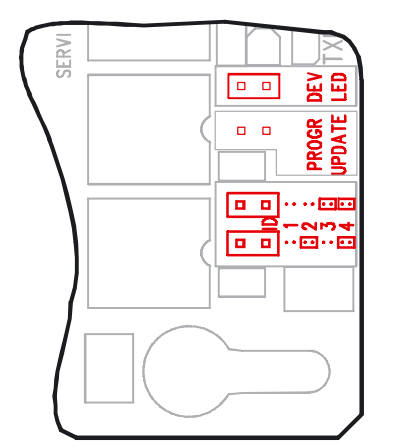

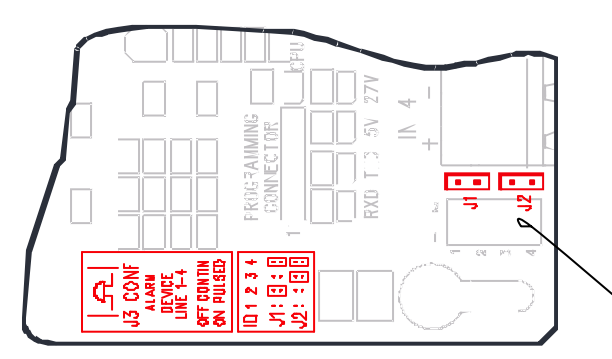

Telephone: +358 10 446 511 Fax: +358 10 446 5103 49 2013

#### **OCA** jumper settings

1. Check the following settings: Set the right ID. The range is 1...4/FX and FXL panel. The ID must be different for each IOC and OCA.

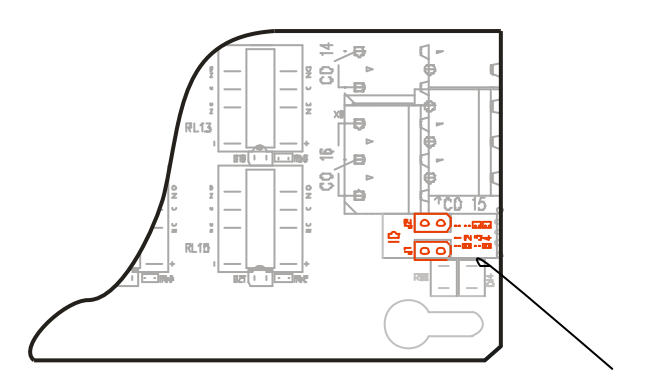

#### 9. Control panel test run: Note differences with the FXS!

#### 9.1 Mains connection

Note! The panel is in access level 2 when the cover is removed.

1. Switch the panel on by connecting the cable between the transformer and the terminal 30VAC on the power supply component board.

FXS: Connect power supply cables "P1" and "P2" to the MC2 PI1 and PI2 terminals.

The backlight of the display flashes for about 20 s.

The display will show the text:

The text "Panel starting up" will disappear from the display when all addresses are scanned for presence.

After approximately one minute from start the panel will indicate a fault alarm due to the missing battery: Note: FXS does not give any fault alarm, because there in FXS is not built-in power supply and battery.

LCD display shows:

#### 2. Press the "BUZZER SILENCE"- button.

The panel will also indicate a fault alarm for missing. configuration data if the panel is not configured. This fault alarm can be reset and will not appear again.

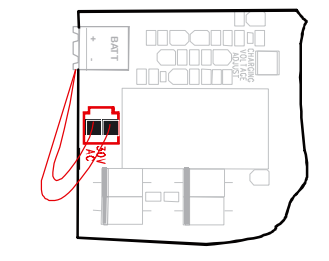

13:36

14.09.2007

FX **Fire Panel** 

Activate menu by pressing wheel

Panel starting up

Buzzer beeps continuously. FAULT-led blinks.

| FAULT                          | 1/1 |
|--------------------------------|-----|
| PS battery fault               | -   |
|                                |     |
|                                |     |
|                                |     |
|                                |     |
| Panel starting up              |     |
|                                |     |
| The audible signal is silenced |     |

The "FAULT"- led becomes fixed. The LCD remains the same.

Telephone: +358 10 446 511 Fax: +358 10 446 5103

#### 9.2 **Battery connection**

1. Install the batteries in the cabinet. Check that the battery cable is disconnected from the battery terminal BATT.

- 2. Check battery polarity from the markings on the battery.
- 3. Connect the battery cables to the poles as follows: The batteries are 12 V batteries. If two batteries are used, they are connected in series. If four batteries are used, two series connected pairs are connected in parallel (Voltage is 24 VDC).
- 4. Connect the battery cable to the battery terminal BATT on the PS component board.

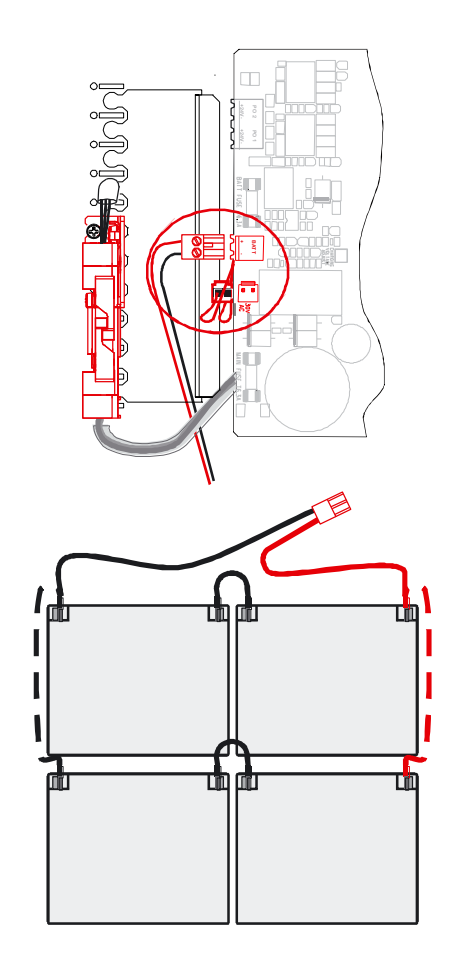

#### WARNING!

Connecting the batteries in the wrong way may cause a short circuit in the batteries, which may lead to an explosion, a strong electric arc or fire in the battery cables.

5. Reset the battery fault indication in the control panel by pressing the "RESET"- button until the pulsed audible signal stops.

The "FAULT"- led goes out. The display shows the text:

| 13:36        | 14.09.2007          |
|--------------|---------------------|
| Fi           | FX<br>re Panel      |
| Activate men | u by pressing wheel |

Panel starting up

#### 10. Cable handling and preliminary measurements

## WARNING!

Check by measuring that there is no power in the cables.

#### 10.1 Cable handling and measurements

At every stage of commissioning, power must be disconnected from the control panel before the cables are installed.

# 1. Peel off the cable plastic and protective shields. Be careful not to let peeling remains drop onto the component board or between the back wall of the cabinet and the component board.

- 2. Make sure that the cables have been marked and that the markings can be seen after the peeling.
- 3. If the cables used are shielded, measure, before connecting the shield that the resistance between the shield and the cabinet ground exceeds 1 M $\Omega$ . If the resistance is smaller, the cable shield is in contact with the construction of the building:
  - The outer sleeve of the cable has been damaged.
  - The protective shield is in connection to the construction of the building in a detector socket.

Repair the fault. Then connect the cable shield to the cabinet ground.

- 4. Measure for each cable: the resistance between the cable shield and the wires. The resistance must exceed 1 M $\Omega$ . If the value is smaller, the earth leak must be located and repaired.
- 5. If the cables used are not shielded, measure the resistance between the wires and cabinet ground. It must also exceed 1  $M\Omega$ .

## First disconnect the battery then the mains.

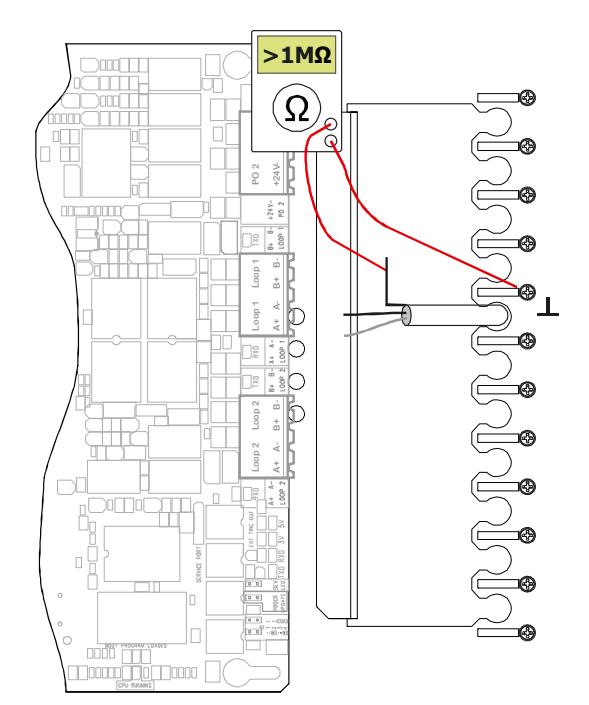

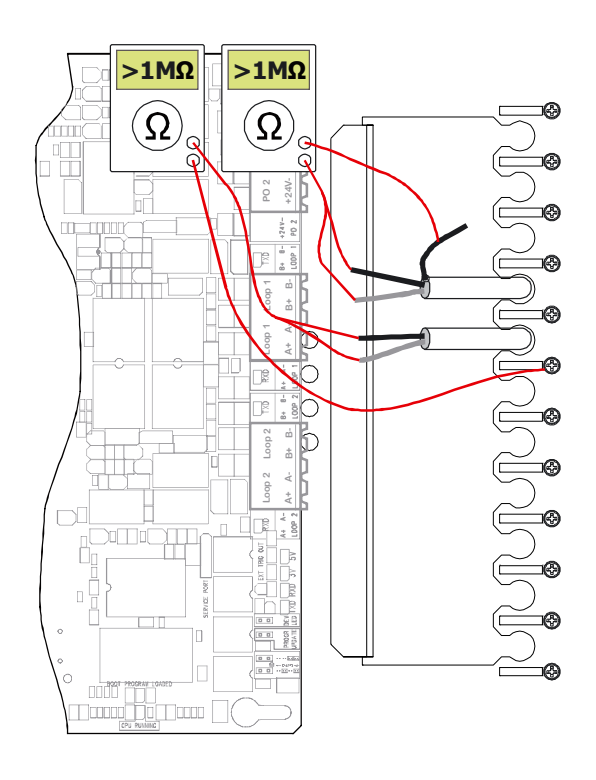

#### 10.2 Cable table

| Cable connection                                                                 | Conductors x Max.<br>area length                                                                                |                                        | Comments                                                                                                    |  |  |
|----------------------------------------------------------------------------------|----------------------------------------------------------------------------------------------------|----------------------------------------|----------------------------------------------------------------------------------------------------|--|--|
| Addressable detection circuit cables, <b>SLC</b> - loop                          | $2 \times 0.5 \text{ mm}^2 +$<br>shield<br>$2 \times 1.0 \text{ mm}^2 +$<br>shield                              | 810 m<br>(60 Ω)<br>1600 m<br>(60 Ω)    | The cable resistance of the loop is max. 60 $\Omega$ and the capacitance max. 180 nF between conductor and shield, 360 nF between conductors. Max. voltage drop is 6 V.                                                                                                    |  |  |
| Addressable detection circuit cables, <b>ALC</b> - loop                          | $2 \times 0.5 \text{ mm}^2 +$<br>shield<br>$2 \times 1.0 \text{ mm}^2 +$<br>shield                              | 810 m<br>(60 Ω)<br>1500 m<br>(60 Ω)    | The cable resistance of the loop is max. 60 $\Omega$ and the capacitance max. 180 nF between conductor and shield, 360nF between conductors. Max. voltage drop is 9 V.                                                                                                    |  |  |
| Conventional detection circuit cables, <b>CLC</b> - line                         | $2 \times 0.5 \text{ mm}^2 +$<br>shield<br>$2 \times 1.0 \text{ mm}^2 +$<br>shield                              | 1200 m<br>(100 Ω)<br>2400 m<br>(100 Ω) | The cable resistance of the loop is max. $50\Omega$ , if an Exi barrier is connected to the loop, otherwise max $100\Omega$ .<br>The max. allowed capacitance of the cable is $0.5\mu$ F.                                                                                        |  |  |
| Sub-detection circuits of conventional zone modules, <b>SLC-</b> loop            | Sub-detection<br>circuits of<br>conventional<br>zone modules                                                    | 1200 m<br>(100 Ω)                      | Conventional zone module EM210E-CZ, EM210E-CZR,<br>M512ME and conventional detectors or conventional manual<br>call points.                                                                                                    |  |  |
| Sub-detection circuits of conventional zone modules, <b>ALC</b> - loop           | Sub-detection<br>circuits of<br>conventional<br>zone modules                                                    | 600m<br>(50 Ω)                         | Conventional zone module EMI-310-CZ / EMI410-CZ and conventional detectors or conventional manual call points.                                                                                                    |  |  |
| Power supply to<br>conventional zone<br>modules                                  | $2 \times 0.5 \text{ mm}^2 +$<br>shield<br>$2 \times 1.0 \text{ mm}^2 +$<br>shield                              | 625 m<br>(50 Ω)<br>1200 m<br>(50 Ω)    | Cable resistance max. 50 $\Omega$ .                                                                                                    |  |  |
| Conventional Exi-area<br>sub-loop unit                                           | $2 \times 0.5 \text{ mm}^2 +$<br>shield<br>$2 \times 1.0 \text{ mm}^2 +$<br>shield                              | 625 m<br>(50 Ω)<br>1200 m<br>(50 Ω)    | From panel through the address module to the Eex barrier resistance max. 50 $\Omega$ total. If power supply is brought to several units through the same cable, the real length of this part must be multiplied with the number of units when comparing with the maximum length. |  |  |
|                                                                                  | 2 x 0.5 mm <sup>2</sup> + shield                                                                                | 150 m                                  | Loop resistance from the Exi-barrier to most distant detector max.12 $\Omega$ . Loop capacitance max. 390 nF.                                                                                                    |  |  |
| Printer connection - Serial data                                                 | 5 x 0.5 mm <sup>2</sup> + shield                                                                                | 15 m                                   | RS232                                                                                                    |  |  |
| Serial connections<br>- INFO<br>- FX NET                                         | 3 x 0.5 mm <sup>2</sup> + shield                                                                                | 1000 m                                 | RS485                                                                                                    |  |  |
| Serial connections<br>between FX NET<br>panels, 2 serial line                    | Cable 1:<br>4 x $0.5 \text{ mm}^2$ +<br>shield                                                                  | 1000 m                                 | 2 X RS 485                                                                                                    |  |  |
| System1 line<br>System2 line                                                     | Cable 2:<br>4 x 0.5 mm <sup>2</sup> +<br>shield                                                                 | 1000 m                                 | Note!<br>Isolated Gnd terminals in RS485 Serial connection must be<br>connected between the panels using signal wire not shield.                                                                                                    |  |  |
| FX clean contact input lines                                                     | 2 x 0.5 mm <sup>2</sup>                                                                                         | 2000 m                                 |                                                                                                    |  |  |
| FX clean contact output lines                                                    | 2 x 0.5 mm <sup>2</sup> or<br>2 x 1.0 mm <sup>2</sup>                                                           | To be<br>calculated<br>separately      | The equipment receiving the contact signal may have<br>restrictions on cable properties.<br>Load controlled by the relay output may restrict allowed<br>resistance and length per cross section.<br>Relay contact rating is 30 VDC 1 A                                           |  |  |
| FX monitored output<br>lines – fire bell, sounder<br>line<br>- fault buzzer line | $2 \times 0.5 \text{ mm}^2 \text{ or}$<br>$2 \times 1.0 \text{ mm}^2 \text{ or}$<br>$2 \times 2.5 \text{ mm}^2$ | To be<br>calculated<br>separately      | Max. allowed voltage drop defines cable to be used.                                                                                                    |  |  |
| Addressable monitor<br>modules, <b>SLC-</b> loop<br>- monitor lines              | 2 x 0.5 mm <sup>2</sup> + shield                                                                                | 625 m<br>(50 Ω)                        | Monitor modules M500ME, M503ME, M501ME,<br>EM210E, EM220E, EM221E.                                                                                                    |  |  |
| Addressable control<br>modules, <b>SLC</b> - loop<br>- power supply              | 2 x 0.5 mm <sup>2</sup> or<br>2 x 1.5 mm <sup>2</sup> or<br>2 x 2.5 mm <sup>2</sup>                             | To be<br>calculated<br>separately      | Control modules M500CHE, EM201E, EM221E, M201 and M240.<br>Number and distances of the relay control modules define the                                                                                                    |  |  |

 Schneider Electric Fire & Security Oy
 Sokerilinnantie 11 C, 02650 Espoo, Finland
 Telephone: +358 10 446 511
 Fax: +358 10 446 5103

 www.pelco.com/nordic
 Document Number 66571824GB2
 49 2013
 49 2013

| - alarm line                                                                        |                                                                                                    |                                   | conductor area and length of the power supply cable.                                                                                                    |
|-------------------------------------------------------------------------------------|----------------------------------------------------------------------------------------------------|-----------------------------------|----------------------------------------------------------------------------------------------------|
| Addressable monitor<br>modules, <b>ALC</b> - loop<br>- monitor lines                | 2 x 0.5 mm <sup>2</sup> + shield                                                                                | 625 m<br>(50 Ω)                   | Monitor modules EMI- 310, EMI-310+, EMI-311, EMI-311/240,<br>EMI-333, -EMI-410, EMI-410+, EMI-411.<br>Mini monitor modules 55000-833 APO, 55000-832 APO. |
| Addressable control<br>modules, <b>ALC</b> - loop<br>- power supply<br>- alarm line | $2 \times 0.5 \text{ mm}^2 \text{ or}$<br>$2 \times 1.5 \text{ mm}^2 \text{ or}$<br>$2 \times 2.5 \text{ mm}^2$ | To be<br>calculated<br>separately | Control modules EMI-301, EMI-311, EMI-311/240, EMI-301S,<br>EMI-401, EMI-401S,EMI-411.                                                                   |
| Mains supply cable                                                                  | 3 x 1.5 mm <sup>2</sup>                                                                                         |                                   | Mains connection:<br>- 230 ±10% V AC, 50-60 Hz, - maximum power 160 W<br>- separate fuse 10 A                                                            |

| b      |
|--------|
|        |
| •      |
| nax.   |
|        |
| e<br>r |

Fax: +358 10 446 5103

#### 11. Addressable detector loops

#### 11.1 Measuring the Cables

Disconnect all power from the control panel.

1. Measure the resistance between the loop wires + and so that the resistance meter positive (feeding) probe is in the + -conductor. The resistance must exceed 1 k $\Omega$ . If the resistance is smaller, locate the cause of the fault and repair it. (It may be a detector or address unit connected the wrong way or a short circuit isolator).

 Measure the loop cable + wire resistance from the output and return ends. Also measure the – wire. The loop resistance of the + and – wires added together can

be max.  $\underline{60 \ \Omega}$  on SLC - loop and  $\underline{60 \ \Omega}$  on ALC - loop.

The difference between the + and – wire resistances should not exceed 5  $\Omega$ . The possible causes of a fault must be located and repaired.

#### Note!

If there are short circuit isolators in the loop, resistance measuring of the loop cable will give false results. The short circuit isolators must be by-passed by connecting links over the isolators.

3. Remove short circuit isolators' by-passes.

#### First disconnect the battery, then the mains

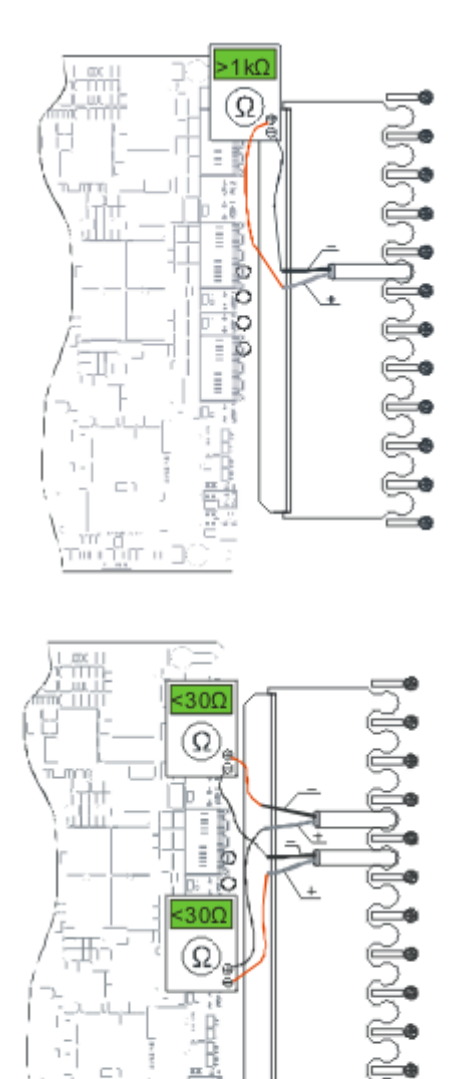

Telephone: +358 10 446 511

49 2013

#### **11.2** Connecting the loop to the control panel

Each FX-SLC and FX-ALCB board has connectors for two loops, FX-ALCA board has only one loop.

- 1. Check that all power has been disconnected from the control panel.
- 2. If shielded cable is used, connect the shield to the nearest earth screw in the back plate.
- 3. Connect the loop wires to the LOOP terminals of the SLC/ALC board.

Outgoing end to terminals A+ and A-. Return end to terminals B+ and B- .

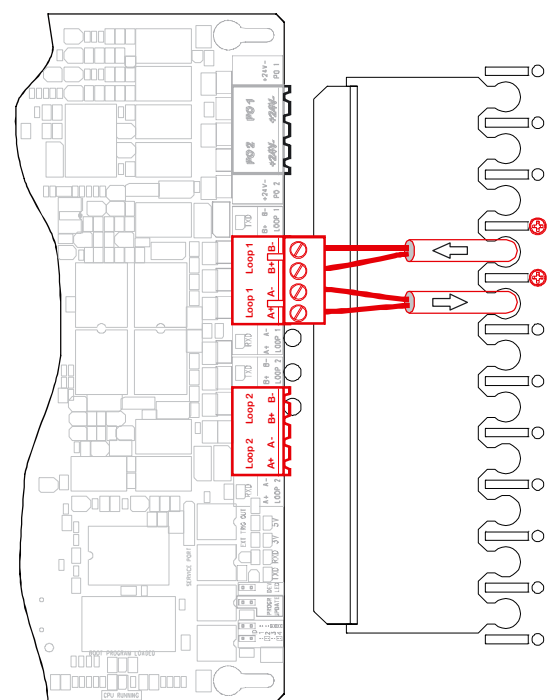

#### 11.3 Commissioning mode

Commissioning mode is a special operation mode of the panel where normal panel functions are not in use. Commissioning mode is available from sw versions mc2\_3net\_41.40, slc\_5.70 and alc\_2.50. Panel does not detect any alarms or faults neither activate any outputs on this mode. It is only polling the loops

from A, B or AB- end of the loops continuously, meaning that a new added or removed address will be detected with in ~10-60 seconds without loop or panel re-start.

- Commissioning mode can be activated from the menu only if the panel cover is removed.
- Commissioning mode can also be set to start automatically at the panel start-up by setting the address rotary switches to "CC"
- Panel will reboot to normal mode when cover is attached

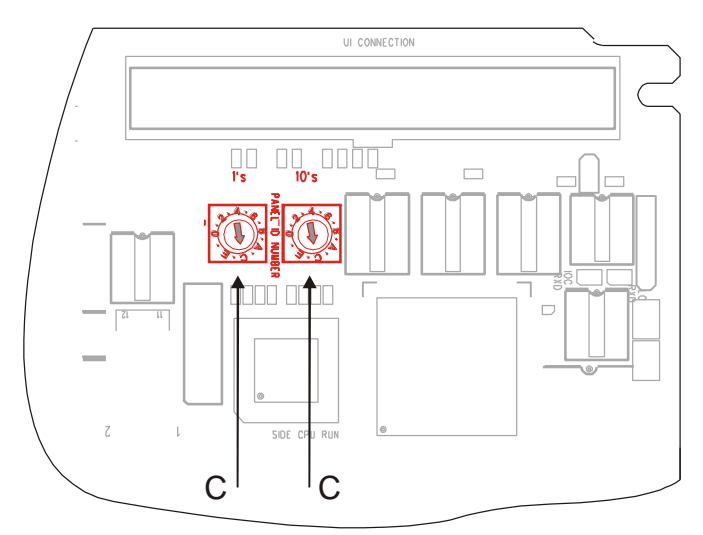

Rotary switches set to CC on mc2 board

Telephone: +358 10 446 511

49 2013

Fax: +358 10 446 5103

### 11.3.1 Loop(s) scanning

- Loop scanning is started automatically when the commissioning mode is activated
- All loops are scanned continuously, all found addresses are shown after every scan round -SLC => ~30 sec scan time / 150 addresses
- -ALC => ~60 to 120 sec scan time /126 addresses, xp95 devices are faster to scan
- All loops are scanned at the same time
- Loop continuity and resistance are monitored all the time
- On SLC loop device LED's and remote LED outputs are blinked during the continuous address scanning, meaning the LED's will blink with ~10 - 20 sec interval
- On ALC the device LEDs are blinking only if double address detection is activated
- In a case of a permanent short circuit directly on A- or B- ends the loop voltage is shut down and after that the status is checked continuously. When the short circuit is removed the loop scanning is started automatically
- When returned back to the main "COMMISSIONIN CONDITION"- window with the "return"- arrow, the loop scanning is stopped and a clean 24V dc voltage is present on the loops. This makes it possible to do some measurements on the loop or measure the loop current consumption with a multimeter.
- Pressing the wheel will start the commissioning mode loop scanning again

#### 11.3.2 Loop scan A/B- select

- As a default loops are scanned ONLY from A- point
- If the loop is broken, it is shown as "broken loop" and still only A- point is used for loop scanning
- Scanning directions (A, B or A+B) can selected by pressing "buzzer silence" (A) and "reset" (B) -buttons
- Loop resistance is measured when only A- point is connected
- Scanning method is the same for all loops, it is not possible to select different scanning directions to different loops at the same time.
- The selected scanning direction is shown on the top left of the display: SCAN MODE: – A B A+B

#### 11.3.3 Earth leak monitoring

• Earth leak is monitored and the real time value is shown on main display

#### 11.3.4 Double address detection

- As the double address detection makes the loop scanning much slower, it can be separately started by pressing the panel "disable/enable"- button
- · LEDs on devices with double address will be activated automatically
- On ALC the LED on "zero" addresses is not activated automatically They can be activated by going to address "0" and pressing the "silence"- button; however due the Apollo protocol this will also activate all beacons on the loop regardless their address.

#### 11.3.5 Detailed loop view

- Loop can be selected from the all loop view by turning the wheel and pressing it
- On detailed loop view each found address is shown on a grid as well an empty place on addresses which are not found
- If all addresses do not fit to the display it is scrolled when entering the bottom line and turning the wheel will then scroll the whole view downwards
- By pressing & turning the wheel a row of addresses can be selected and by pressing and turning & pressing the desired address can be selected
- When an individual address is selected, more detailed address information is shown, like the type of the device, value of the device and the status of the built-in isolator, if existing.(SLC)
- Device LED, remote LED or the output can be activated by pressing the "silence"- button
- Returning back to "all loops view"- by pressing the "arrow back"- button; this will deactivate the LEDs or output

#### 11.3.6 Help window

• A help screen is shown when the "more alarm"- button is pressed

First connect the transformer cable, then the

The text 'Panel starting up' disappears from

battery cable.

the bottom of the display.

#### 11.4 Functional check of the loop

- 1. Start the control panel by switching the power on.
- Wait until the text "PANEL STARTING UP" disappears 2. from the display (about 3 minutes).
- Verify in the panel display that all addresses are indeed 3. found by selecting "Loops/Address points" from the menu, and stepping through all addresses in all loops. (This is not necessary if the panel is configured).

The detector loop is in order if the control panel does not give fire, fault or service indications at the start up. Otherwise the fault must be located by following the instructions below.

| 4. | If the panel indicates fire alarm, press the " <b>BUZZER</b><br><b>SILENCE</b> " button, scroll the alarm indications with the<br>" <b>MORE ALARMS</b> "- button and note them.  | <ul> <li>Possible causes for fire alarm:</li> <li>A manual call point is pressed down; the glass has been broken or taken off.</li> </ul> |
|----|----------------------------------------------------------------------------------------------------|----------------------------------------------------------------------------------------------------|
| 5. | Eliminate the causes of fire alarm and reset the indications by pressing the " <b>RESET</b> "- button until the pulsed signal stops.                                             | - A manual call point or another device connected to the input of an addressable monitoring unit is in active state.                      |
| 6. | Repeat the above mentioned procedures until there are no more fire alarms.                                                                                                    | <ul> <li>Smoke, water vapour or thick dust in a smoke detector.</li> <li>Heat close to a heat detector.</li> </ul>                        |
| 7. | If the panel indicates fault or maintenance warning press<br>the <b>"BUZZER SILENCE</b> " button, scroll the indications with<br>the <b>"MORE ALARMS</b> "- button and note them | Possible causes for fault or maintenance<br>warnings:<br>- A break or a short circuit in the loop. See                                    |
| 8. | Eliminate the causes of fault and maintenance warnings<br>and reset the indications by pressing the "RESET"- button<br>until the pulsed signal stops.                            | <ul> <li>below for how to find the fault.</li> <li>An earth leak in the loop. See below for<br/>how to find the fault.</li> </ul>         |
| 9. | Repeat the above mentioned procedures until there are no more fault and maintenance warnings.                                                                                    | <ul> <li>An address fault in the loop. See table<br/>below for possible address fault<br/>indications.</li> </ul>                         |

A short circuit indication is caused by a loop component connected the wrong way or a short circuit in the wires. If short circuit isolators are used, the shorted part of the loop between the closest isolators will be non-operative. By scrolling trough the addresses list for the shorted loop and comparing with the installation plan, the shorted area can be located. (If the panel is configured, it will indicate fault alarm for all addresses between the operated short circuit isolators).

A break in the loop is easily found by disconnecting the return end of the loop and comparing the addresses that the panel can communicate with, with the installation plan.

An earth fault can most easy be found by splitting the loop in two parts, disconnecting the return end of the loop from the panel and restart. If the panel still indicates earth fault, the location is in the still connected part of the loop, otherwise in the non-connected part. By splitting the faulty part of the loop in two and restarting again, you will soon find the reason for the earth fault.

Fault and maintenance warnings of the loop devices are identified by codes in the display. The codes and a short explanation of each are listed below.

| Fault and maintenance warnings of address point s = start up phase when scanning devices (after panel (re)start or when is loop connected by user) The loop has to be re-scanned again after the reason of warning has been fixed. r = running time when device is normally monitored c = loop is configured with PC n = loop is not configured |                                                                                                    |  |  |  |
|----------------------------------------------------------------------------------------------------|----------------------------------------------------------------------------------------------------|--|--|--|
| MAINTENANCE 00: (s,c)                                                                                                    | <ul> <li>The anytype of device has been configured for this address but no device<br/>is installed.</li> <li>Indicated only once and will disappear after resetting the warning</li> </ul>                                                                                                    |  |  |  |
| MAINTENANCE 01: (s,c)                                                                                                    | <ul> <li>No device has been configured to this address but some device is<br/>installed.</li> <li>Indicated only once and will disappear after resetting the warning</li> </ul>                                                                                                    |  |  |  |
| MAINTENANCE 02: (s,c)                                                                                                    | <ul> <li>Definite type of device has been configured but no device is installed.<br/>This warning can be removed only by installing device to this address or<br/>changing the configuration and scanning the loop again.</li> </ul>                                                                                                    |  |  |  |
| MAINTENANCE 03: (s,c)                                                                                                    | <ul> <li>The configured type/family and installed type/family is not the same or<br/>protocols of devices are not same (types are.</li> <li>This warning can be removed only by changing device to this address or<br/>changing the configuration.</li> </ul>                                                                                                    |  |  |  |
| MAINTENANCE 04: (s,n)                                                                                                    | – NA                                                                                                    |  |  |  |
| MAINTENANCE 05: (s,n)                                                                                                    | <ul> <li>Illegal address. For example address 0 found in the loop scanning phase.</li> <li>Factory setting of address switches are 0,0. The LED's of the unit blinks automatically for easier identification (when LED blink jumper is not installed).</li> <li>Note! It is not possible to detect any other fault or fire conditions for a unit that has the 00 address.</li> </ul> |  |  |  |
| FAULT 06: (s,c/n)                                                                                                    | <ul> <li>Unknown type of device installed to the loop. The address is not polled<br/>any more.</li> </ul>                                                                                                    |  |  |  |
| FAULT 07: (s,n)                                                                                                    | <ul> <li>Device removed from this address during the loop disablement. The fault<br/>is detected when the loop is re-enabled again.<br/>Note! The panel has to be boot to clean up MC loop database</li> </ul>                                                                                                    |  |  |  |
| FAULT 08: (s,n)                                                                                                    | <ul> <li>The type of device is changed during the loop disablement.</li> <li>Note! The panel has to be boot to clean up MC loop database</li> </ul>                                                                                                    |  |  |  |
| FAULT 09: (s,c/n)                                                                                                    | <ul> <li>New addresses (devices) are found in the loop.</li> <li>Indicated only once and will disappear after resetting the warning</li> </ul>                                                                                                    |  |  |  |

| MAINTENANCE 11: (s,c)  | -  | <ul> <li>Siren control (separate remote LED control) have been configured for<br/>SySe sensor (500 series) but the feature not exist in the sensor (old one)</li> </ul>                                                 |  |  |
|------------------------|----|----------------------------------------------------------------------------------------------------|--|--|
| FAULT 12: (s,c)        | -  | Technical alarm input configured for LC address but SW version of LC is                                                                                                    |  |  |
|                        |    | not compatible (> 1.3),                                                                                                    |  |  |
| FAULT 13: (s,c/n)      | -  | Two or more Apollo devices are at the same address ("double address").                                                                                                    |  |  |
| MAINTENANCE 14:(s,c/n) | —  | Bad scan responses of a device.                                                                                                    |  |  |
| MAINTENANCE 15:(s,c/n) | —  | The type ID bits is not compatible with memory ID of Apollo unit                                                                                                    |  |  |
| MAINTENANCE 16: (s,c)  | -  | Apollo protocol family of device and configuration mismatch (S90/XP95/Discovery),                                                                                                    |  |  |
| FAULT 17: (s,c/n)      | -  | Two or more SySeAp devices are at the same address ("double address") Yellow LED of units is ON.                                                                                                    |  |  |
| FAULT 18: (s,c/n)      | -  | Two or more SySeClip and SySeAp devices are at the same address ("double address").                                                                                                    |  |  |
| MAINTENANCE 19:(s,c/n) | -  | "Sub" address of SySeAp multi module overlaps with a some other unit.                                                                                                    |  |  |
|                        | -  | · · · ·                                                                                                    |  |  |
| FAULT 20: (r)          | -  | There is an internal fault in a SySeAp device                                                                                                    |  |  |
| MAINTENANCE 21: (r)    | -  | A SySeAp device is detached and attached at the loop (powered up)                                                                                                    |  |  |
| FAULT 22: (r)          | -  | A sub address of multi module is out of the address range (a sub<br>address would be > 159)                                                                                                    |  |  |
| FAULT 51: (r)          | -  | Too low analog value received from analog sensor or fault in the internal operation of an sensor                                                                                                    |  |  |
| FAULT 52: (r)          | _  | The address does not respond (or bad response)                                                                                                    |  |  |
| FAULT 53: (r)          | _  | Two or more devices have the same address ("double address").                                                                                                    |  |  |
| FAULT 54: (r)          | -  | Break in the input circuit of a monitor module.                                                                                                    |  |  |
| FAULT 55: (r)          | -  | Break in the output circuit of a control module.                                                                                                    |  |  |
| FAULT 56: (r)          | _  | Short circuit in output circuit of a control module.                                                                                                    |  |  |
| FAULT 57: (r)          | _  | The input unit has been configured as "fault input". When the input                                                                                                    |  |  |
|                        |    | alarm activated the FX shows it as fault warning.                                                                                                    |  |  |
| FAULT 58: (r)          | -  | The input unit has been configured as "zone disablement device" and the disablement time exceeds (default time 12 hours).                                                                                               |  |  |
| MAITENANCE 59: (r)     | -  | The input unit is configured as "maintenance input". When the input alarms the FX shows it as maintenance warning.                                                                                                    |  |  |
| MAINTENANCE 60: (r)    | -  | A dirty detector. If the analog value of the detector has exceeded the maintenance limit for more than 24 hours, this warning is indicated. If detector exceeds value (during 24h) after user reset this fault warning, |  |  |
|                        |    | fault warning is re-generated immediately.                                                                                                    |  |  |
|                        | -  | Also at case that value of some other detector(s) stay over the                                                                                                    |  |  |
|                        |    | maintenance limit (but 24h timeout has not expired) at the moment when                                                                                                    |  |  |
|                        |    | user select from the menu report dirty detector and press enable at                                                                                                    |  |  |
|                        |    | access level 3, this fault warning is created.                                                                                                    |  |  |
|                        | _  | new intelligent sensors. (OMNI / 2251TEM / 7251LASER / OMNI and other<br>>200 < 650)                                                                                                    |  |  |
| MAINTENANCE 61: (r)    | 1_ | 6 months to cell life expiration of CoPTIR sensor                                                                                                    |  |  |
| FAULT 62: (r)          | _  | Break or short circuit at the conventional sub loop of conventional zone                                                                                                    |  |  |
|                        |    | module.                                                                                                    |  |  |
| FAULT 63: (r)          | -  | Invalid response from detector (> 4000 $\mu$ s for normal sensors, >860 and < 1600 for the OMNI sensor .                                                                                                    |  |  |
|                        | _  | Unstable value read from SvSeAp device                                                                                                    |  |  |
|                        | _  | System Sensor beam detector 6500 in alignment mode.                                                                                                    |  |  |
| FAULT 64: (r)          | -  | Device type (or functional type ) changed when loop is running.                                                                                                    |  |  |
| FAULT 65: (r)          | 1_ | Sensor with separate remote LED control feature is changed to same                                                                                                    |  |  |
|                        |    | type device without this feature. More often this event is indicated with fault 64                                                                                                    |  |  |
| FAULT 66: (r)          | -  | Input alarm function is "fault in extinguisher". When module alarms FX                                                                                                    |  |  |

|                                |      | show it as fault warning.                                              |  |  |  |
|--------------------------------|------|------------------------------------------------------------------------|--|--|--|
| MAINTENANCE 67: (r)            | -    | Saturation of infrared detector at CoPTIR/PTIR sensor                  |  |  |  |
| MAINTENANCE 68: (r)            | —    | 80% of drift limit (when "report dirty detector" requested)            |  |  |  |
| MAINTENANCE 69: (r)            | —    | 99% of drift limit (when "report dirty detector" requested)            |  |  |  |
| FAULT 70: (r)                  | —    | Undefined fault code from ALC/SySeAp device.                           |  |  |  |
| FAULT 71: (r)                  | _    | Memory write operation of the device failed                            |  |  |  |
| FAULT 72: (r)                  | _    | Memory read operation of the device failed                             |  |  |  |
| FAULT 73: (r)                  | _    | Communication troubles with device.                                    |  |  |  |
| FAULT 74: (r)                  | _    | Self test of the detector failed.                                      |  |  |  |
| FAULT 75: (r)                  | _    | Beam sensor CPU fault                                                  |  |  |  |
| FAULT 76: (r)                  | _    | Beam sensor align targeting                                            |  |  |  |
| FAULT 77: (r)                  | —    | Beam sensor general fault                                              |  |  |  |
| FAULT 78: (r)                  | —    | Beam sensor signal too high                                            |  |  |  |
| FAULT 79: (r)                  | —    | cell life expiration of CoPTIR sensor                                  |  |  |  |
| FAULT 80: (r)                  | —    | The SW of ALC board is not compatible for desired sounder mode         |  |  |  |
| FAULT 81: (r)                  | -    | Input module has been configured as "fire router fault". When module   |  |  |  |
|                                |      | alarms FX show it as fault warning.                                    |  |  |  |
| FAULT 82: (r)                  | [ —  | Input module has been configured as "VACIE fault". When module         |  |  |  |
|                                |      | alarms FX show it as fault warning.                                    |  |  |  |
| FAULT 83: (r)                  | -    | Unsupported address device has been configured to the loop of LC board |  |  |  |
|                                |      | (The SW of LC is older than configuration made with WinFXNet).         |  |  |  |
| FAULT 84: (r)                  | _    | Power failure of supervised output circuit of a module                 |  |  |  |
| FAULT 85: (r,s)                | _    | The OEM code of the device is not Esmi/Pelco code.                     |  |  |  |
| FAULT 86: (r)                  | _    | The control of output of SySeAp device did not work                    |  |  |  |
| FAULT 87: (?)                  |      |                                                                        |  |  |  |
| MAINT 88: (?)                  |      |                                                                        |  |  |  |
| MAINT 89: (?)                  |      |                                                                        |  |  |  |
| FAULT 90: (r,s)                | —    | Unacceptable device                                                    |  |  |  |
|                                |      | ALC: detector is not Intellia, device is XP95 but not configured       |  |  |  |
| MAINTENANCE 91: (r)            |      |                                                                        |  |  |  |
| FAULT 92: (r)                  | —    | break in input line of the CLC unit                                    |  |  |  |
| FAULT 93: (r)                  | -    | short circuit in input line of the CLC unit                            |  |  |  |
| FAULT 94: (r)                  | -    | voltage problem in input line of the CLC unit                          |  |  |  |
| FAULT 95: (r)                  | —    | Voice evacuation mute input active time expired                        |  |  |  |
| FAULT 96: (?)                  | —    |                                                                        |  |  |  |
| MAINTENANCE 98: (r)            | —    | simulated maintenance (service command)                                |  |  |  |
| FAULT 99: (r)                  | —    | simulated fault (service command)                                      |  |  |  |
| s = start up phase when scar   | nin  | g devices (after panel (re)start or when is loop connected by user)    |  |  |  |
| r = running time when device   | is I | normally monitored                                                     |  |  |  |
| c = loop is configured with PC | 2    |                                                                        |  |  |  |
| n = loop is not configured     |      |                                                                        |  |  |  |

## Note !

## Fault delays / timeouts

Reason for Fault 52 (no PW1 received) must be active for 99sec. before the fault is shown. Delay for fault 63 (PW4 out of limits) is 30 sec. if any good pulses are received, counter will stop, and if no bad pulses with in 10sec, the counter is reset

#### 12. **Conventional detector lines**

#### 12.1 **Measuring the Cables**

- 1. Disconnect all power from the control panel.
- 2. Measure the resistance between the wires of the conventional line cable. Set the meter to low voltage resistance measurement (not diode measurement).

Depending on connected devices the result should be:

- If all devices are normally open (NO) types and no EOL resistor is connected the meter should indicate a break in the line
- If all devices are normally open (NO) types and an EOL resistor is connected the meter should indicate the value of the EOL resistor.
- If some devices are normally closed (NC) types the meter should indicate the parallel connection of the series resistances of those devices

If the resistance meter indicates other values, the cause of the fault must be located. (It may be a detector connected the wrong way or a short circuit in the conductors).

- 3. Short-circuit the wires of the conventional detection line cable at the control panel during measuring.
- 4. Disconnect the end-of-line resistors from those conventional detection line terminals to which the cables are to be connected.
- 5. Take the end-of-line resistor with you and walk to the end of the line and measure the resistance between the wires of the cable. The maximum allowed resistance is 100  $\Omega$  (50  $\Omega$  if the line goes through an Exi barrier). If the resistance is higher, there is a break in the line (did you remember short-circuit the cable wires at the control panel). Locate the breaks and eliminate them.
- 6. Connect the end-of-line resistors to their respective places (the last detector or manual call point of the line or the end-of-line unit box connected after the last device).

### 12.2 Connection principles

#### 12.2.1 Conventional line

Min/max. value of conventional devices internal resistance is depending of detectors threshold voltage and the EOL.

#### **Conventional line 4k7**

End of line resistance: 4k7, 5% Max. Line resistance:  $100 \Omega$  Max load from all detectors in loop: 1.8 mA

#### Compatible detectors

 $\begin{array}{l} (\text{threshold voltage / alarm resistance}): \\ 8V / 50 - 1000 \ \Omega, 5 \ \% \\ 5V / 110 - 1300 \ \Omega, 5 \ \% \\ 3V / 140 - 1500 \ \Omega, 5 \ \% \\ 1V / 180 - 1700 \ \Omega, 5 \ \% \\ 0V / 200 - 1800 \ \Omega, 5 \ \% \end{array}$ 

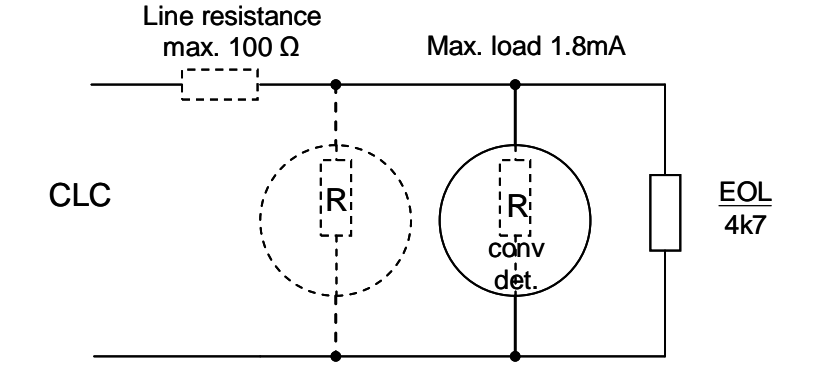

#### **Conventional line 2k94**

End of line resistance: 2k94, 1% Max Line resistance: 100  $\Omega$  Max load from all detectors in loop: 4 mA

Compatible detectors (threshold voltage / alarm resistance):

8V / 50 - 550 Ω, 5 % 5V / 110 - 750 Ω, 5 % 3V / 150 - 880 Ω, 5 % 1V / 190 - 1010 Ω, 5 % 0V / 210 - 1070 Ω, 5 %

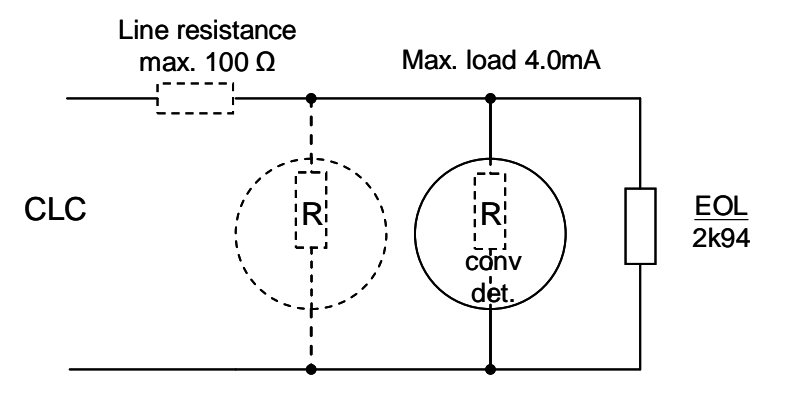

Telephone: +358 10 446 511

Fax: +358 10 446 5103

#### 12.2.2 Input line

End of line resistance: 4k7, 5% Max. Line resistance: 100  $\Omega$ Alarm resistance: 1k33 – 2k15, 5% (e.g. 4k87 and 2k94 in parallel = 1k833)

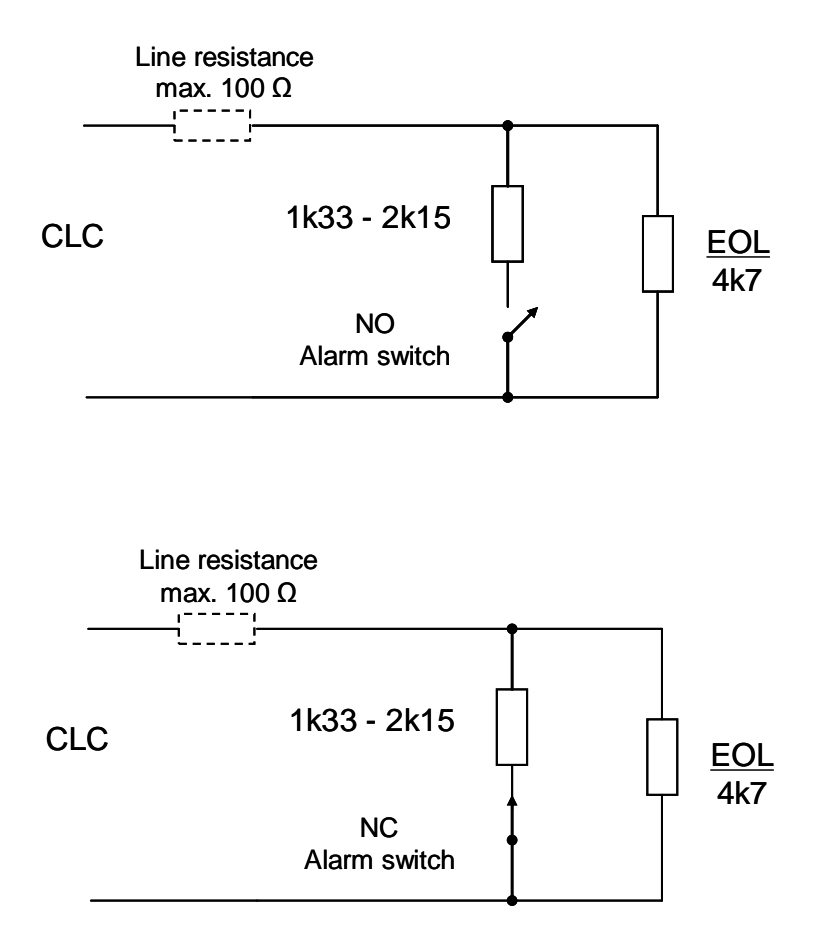

Telephone: +358 10 446 511

Fax: +358 10 446 5103

## 12.3 Connecting the line to the control panel

Each CLC board has 16 conventional lines (detection circuits).

- 1. Disconnect all power from the control panel.
- 2. If shielded cable is used, connect the shield to the cabinet ground screw in the back plate.

#### Note!

The free shielded wire must be as short as possible!

3. Connect the pair of wires of the conventional line to the terminals of the CLC board retaining polarity.

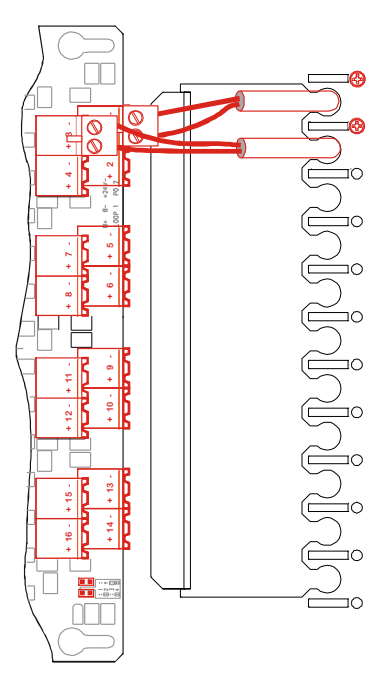

#### 12.4 Functional check of the loop

- 1. Start the control panel by switching the power on.
- 2. Wait until the text "**PANEL STARTING UP**" disappears from the display (about 3 minutes).

The detector loop is in order if the control panel does not give fire, fault or service indications at the start up. Otherwise the fault must be located by following the instructions below.

| 3. | If the panel indicates fire alarm, press the " <b>BUZZER</b><br><b>SILENCE</b> " button, scroll the alarm indications with the<br>" <b>MORE ALARMS</b> "- button and note them.     | <ul> <li>Possible causes for fire alarm:</li> <li>A manual call point is pressed down; the glass has been broken or taken off.</li> </ul>    |
|----|----------------------------------------------------------------------------------------------------|----------------------------------------------------------------------------------------------------|
| 4. | Eliminate the causes of fire alarm and reset the indications by pressing the " <b>RESET</b> "- button until the pulsed signal stops.                                                | <ul> <li>Smoke, water vapour or thick dust in a smoke detector.</li> <li>Heat close to a heat detector.</li> </ul>                           |
| 5. | Repeat the above mentioned procedures until there are no more fire alarms.                                                                                                    |                                                                                                    |
| 6. | If the panel indicates fault or maintenance warning press<br>the " <b>BUZZER SILENCE</b> " button, scroll the indications with<br>the " <b>MORE ALARMS</b> "- button and note them. | <ul> <li>Possible causes for fault warnings:</li> <li>A break or a short circuit in the loop.</li> <li>An earth leak in the loop.</li> </ul> |
| 7. | Eliminate the causes of fault and maintenance warnings<br>and reset the indications by pressing the "RESET"- button<br>until the pulsed signal stops.                               | <b>Note!</b><br>CLC default value for the short circuit is a                                                                                 |
| 8. | Repeat the above mentioned procedures until there are no more fault and maintenance warnings.                                                                                       | fault!                                                                                                    |
| 9. | Test that each detector and manual call point gives an alarm. Test procedures for the various devices are given in the documentation for those devices.                             |                                                                                                    |

Telephone: +358 10 446 511 Fax: +358 1

# First connect the transformer cable, then the battery cable.

#### 12.5 Compatible detectors and manual call points

Compatibility of detectors with the CLC conventional line is determined by the following factors:

- Supply voltage range
- Current consumption in standby condition
- Voltage across the detector in alarm condition
- Series resistance (either in the detector or in the base)
- End-Of-Line resistor

The voltage supplied by the CLC to the conventional line is 21 Vdc to 24 Vdc. The maximum allowable voltage drop in the cable is 21 V minus the lowest operating voltage of the connected devices.

If the line goes through an Exi barrier, the maximum allowed cable resistance and current consumption is less than for a normal line.

The following table shows the required series resistor for a number of detector voltages (in alarm condition), the two allowed EOL types and whether or not a Exi barrier is connected to the loop.

#### **Conventional Line**

| EOL resistor / Exi        | 4k7, 5% / not Exi  | 2k94, 1% / not Exi | 4k7, 5% / Exi      | 2k94, 1% / Exi   |
|---------------------------|--------------------|--------------------|--------------------|------------------|
| Max. cable resistance     | 100 Ω              | 100 Ω              | 50 Ω               | 50 Ω             |
| Max. detector load        | 1.8 mA             | 4.0 mA             | 1.5 mA             | 3.0 mA           |
|                           | 8 V / 50 - 1000 Ω  | 8V / 50 - 550 Ω    | 8 V / 10 - 700 Ω   | 8V / 10 - 320 Ω  |
| Threshold voltage over    | 5 V / 110 - 1300 Ω | 5 V / 110 - 750Ω   | 5 V / 150 - 1050 Ω | 5V / 170 - 550 Ω |
| detector / allowed serial | 3 V / 140 - 1500 Ω | 3 V / 150 - 880Ω   | 3 V / 250 - 1250 Ω | 3V / 280 - 710 Ω |
| resistance in alarm       | 1 V / 180 - 1700 Ω | 1 V / 190 - 1010Ω  | 1 V / 340 - 1500 Ω | 1V / 380 - 880 Ω |
| condition                 | 0 V / 200 - 1800 Ω | 0 V / 210 - 1070Ω  | 0 V / 390 - 1600 Ω | 0V / 440 - 960 Ω |

#### Input Line

When CLC input is configured as input line, only EOL 4k7 can be used. If it is configured as Exi-area input, line alarm resistance values are different. See table below and chapter 12.2.2.

| EOL resistor / Exi    | 4k7, 5% 4k7, 5% Exi                                            |                                                                 |
|-----------------------|----------------------------------------------------------------|-----------------------------------------------------------------|
| Max. cable resistance | 100 Ω 100 Ω                                                    |                                                                 |
| Alarm resistance      | 1k33 – 2k15, 5%<br>(e.g. 4k87 and 2k94 in parallel =<br>1k833) | 715 – 1870 Ω, 5%<br>(e.g. 4k87 and 2k94 in parallel =<br>1k833) |

#### 13. Monitored output lines

#### 13.1 Measuring the cables and connecting the end-of-line resistors

- 1. Disconnect all power from the control panel.
- 2. Measure the resistance between the monitored output line cable wires so that the resistance meter positive (feeding) measuring end is in the "–" wire of the line. The resistance meter must indicate a break. If the resistance meter indicates a resistance value, the cause of the fault must be located. (It may be an alarm device connected the wrong way, a serial diode missing from the alarm device or a short circuit in the conductors).

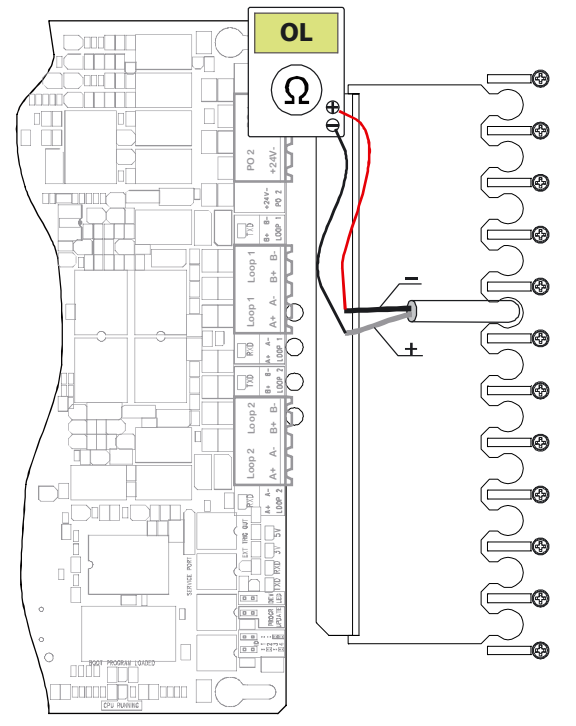

- 3. Short-circuit the monitored output line cable wires at the control panel during measuring.
- 4. Disconnect the end-of-line resistors from those monitored output line outputs to which the cables are to be connected.
- 5. Measure the resistance between the wires of the cable at the last alarm device or end-of-line unit box in each monitored output line with the resistance meter. The allowed resistance should not be more than  $300 \Omega$  depending on the current consumption of the alarm devices connected to the same line (*See picture on the right*). If the resistance is considerably higher, there is a break in the line (did you remember short-circuit the cable wires at the control panel). Locate the breaks and eliminate them.
- 6. Take the end-of-line resistors to their respective places (the last alarm device of the line or the end-of-line unit box connected after the last alarm device) and connect them.

#### Note!

There must not be other resistors or end-of-line units in the monitored output line.

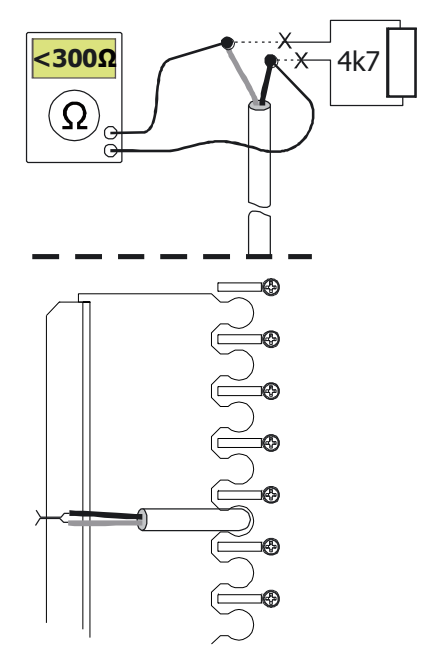

Telephone: +358 10 446 511

49 2013

Fax: +358 10 446 5103

4k7

#### 13.2 Connecting the monitored output lines to the control panel

The FX-MC board has one monitored output line connector.

If the 'Side CPU not in use'- jumper is NOT in place in the MC2 (system assistant processor is in use), Note! then in the case of the MC2 system fault the system assistant processor controls the CO1 output as a fire router output regardless of the configuration.

The FX-IOC board has four monitored output line connectors.

- 1. Check that all power has been disconnected from the control panel.
- 2. Connect the monitored output line cable wires to the terminals as follows:
  - The fire alarm line is connected to the output marked with bell symbol on the MC and the outputs 1 to 3 marked with the bell symbol on the IOC.
  - The fault alarm line is connected to the output 4 marked with the bell symbol on the IOC.
  - 4.7 k $\Omega$  resistors are left in the terminals of outputs that are not in use.

#### Note!

The above usages of the outputs are valid for non-configured panels. If configured, the purpose may have been changed. Verify with the configuration.

#### 13.3 Functional check of monitored output lines

- 1. Start the control panel. The monitored output lines are in order if the control panel does not give fault indications.
- If the alarm devices give fault indications, press the 2. "BUZZER SILENCE"- button on the user panel.
- 3. You may also want to silence fault warning devices by pressing the "SILENCE/RESOUND" button.

5. Test the monitored output line operation as follows:

6. Press the wheel to activate the menu and select:

Then press the wheel again and select:

Pressing the wheel activates all fire alarm devices.

repeat the test until all alarm devices operate.

Possible causes of fault indications:

4k7

4k7

4k7

- A short circuit in the line, the end-ofline resistor is too small (should be 4.7k $\Omega$ ), a serial diode is missing from an alarm device or the device has been connected with the wrong polarity.
- A break in the line, the end-of-line resistor is missing or its resistance is too bia.

Note! Ensure that all persons in the building have been informed of the alarm device test. CONTROLS

FIRE ALARM DEVICES CONTROL PRESS WHEEL TO ACTIVATE THE CONTROL ACTIVE

© 2009 Schneider Electric. All rights reserved

Schneider Electric Fire & Security Oy Sokerilinnantie 11 C, 02650 Espoo, Finland www.pelco.com/nordic

8. Press the "TEST"- button, at which the display will show the

The test is stopped by pressing the "**TEST**"- button. Check the operation of the alarm devices. Eliminate any faults and

stops.

text:

7.

9.

Fax: +358 10 446 5103

An earth leak in the line. 4. Eliminate the causes for fault indication and reset the panel by pressing the "RESET"- button until the audible signal

ፍ

ፍ 2

ፍ 0

÷

#### 14. Control outputs

#### 14.1 Clean relay outputs

The FX-MC2 board has **three** clean contact outputs. Each FX-IOC board has two clean contact outputs. Each FX-OCA board has 16 clean contact outputs.

| The function of t | he outputs is defined with the co   | nfiguration tool.                                                                                                    |
|-------------------|-------------------------------------|----------------------------------------------------------------------------------------------------|
| The default func  | tions of the outputs of a control p | anel that has not been configured are:                                                                                                    |
| MC2-CO1           | Fire alarm router activation        | <b>Note</b> ! If the 'Side CPU not in use'- jumper is in place in the MC2 (system assistant processor is <b>NOT</b> in use), then in the case of the MC2 system fault the system assistant processor does <b>NOT</b> control the CO1 output as a fire router output <b>regardless of the configuration</b> . |
| MC2-CO2           | Fault warning router activation     | The relay is energized in normal condition and releases in fault warning condition or if power is removed <b>regardless of the configuration.</b>                                                                                                    |
| MC2-CO3           | Fire alarm output                   |                                                                                                    |
| IOC-CO1           | Fire alarm output                   |                                                                                                    |
| IOC-CO2           | Fire alarm output                   |                                                                                                    |
| OCA-CO1-2         | Fire alarm output                   |                                                                                                    |
| OCA-CO3-4         | Fire door output                    |                                                                                                    |
| OCA-CO5-6         | Pre-alarm output                    |                                                                                                    |
| OCA-CO7-8         | Technical alarm output              |                                                                                                    |
| OCA-CO9-10        | Fault warning output                |                                                                                                    |
| OCA-CO11-12       | Maintenance warning output          |                                                                                                    |
| OCA-CO13-14       | Disablement output                  |                                                                                                    |
| OCA-CO15-16       | Access level 2 output               |                                                                                                    |

- 1. Disconnect all power from the control panel.
- 2. Select suitable outputs and connect the device to be controlled to the output.

The relay contacts are rated for max. 30 VDC, 1 A.

#### WARNING!

Voltage 230 VAC must not be brought to the relay contacts. If a device with 230 VAC is to be controlled, a suitable intermediate relay must be used. It is to be placed in a casing outside the control panel cabinet and equipped with a protective diode (e.g. 1N4005).

Test the fire outputs control operation as follows:

- 1. Start the control panel.
- 2. Press the wheel to activate the menu and select:
- 3. Then press again the wheel and select:
- 4. Press the "**TEST**"- button, at which the display will show the text:
- 5. Pressing the wheel activates all control outputs.
- 6. The test is stopped by pressing the "**TES**T"- button.

SYS 1 CO3 **RS232** Gnd - + NO C NC Tx Rx Gno 7 77 -T. MAN<sup>L</sup> SYS 2 CO2 CO1 Gnd - + NC C NO NO C NO

CONTROLS FIRE OUTPUTS CONTROL PRESS WHEEL TO ACTIVATE THE CONTROL ACTIVE

#### 14.2 Free power outputs

The power supply is normally 27 VDC, max. 500 mA. During a power failure the supply follows the battery voltage. The power supply may momentarily be 30 VDC at the most.

IOC, SLC and ALCB, PO1 and PO2 ALCA only PO1 MC2, only PO

PSA, PO1 and PO2; 2 A PSB, PO1 and PO2; 4 A

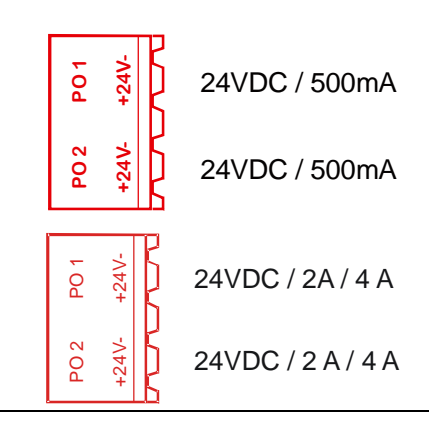

| Note!                                               | Note!                                               |
|-----------------------------------------------------|-----------------------------------------------------|
| The max. current consumption of the FX - control    | The max. current consumption of the FXM - control   |
| panel (with PSB- power supply board), all loops and | panel (with PSA- power supply board), all loops and |
| addresses and all control panel outputs is 1 A in   | addresses and all control panel outputs is 0.5 A in |
| standby condition and 4.5 A in alarm condition. The | standby condition and 2.2 A in alarm condition. The |
| standby time required for the system may limit the  | standby time required for the system may limit the  |
| max. load of the outputs.                           | max. load of the outputs.                           |

- 1. Start the control panel.
- 2. If the control panel gives a fault indication press the "BUZZER SILENCE" button. You may also want to press the "SILENCE/RESOUND" button to silence fault warning devices.
- If the control panel gives an earth fault indication, the cause may be an earth leak in the cable or an 3. earth leak caused by the device to be supplied with power.
- 4. Power output fault indication means overload or short circuit in the output.
- 5. Disconnect all power from the control panel, repair any fault and restart the control panel.

## 15. Signal inputs

#### 15.1 Connecting the inputs to the control panel

The FX-MC2 board has two clean contact input connectors. Each FX-IOC board has four clean contact input connectors.

| Input   | Default Function                        | Default state             | also configurable as      |  |
|---------|-----------------------------------------|---------------------------|---------------------------|--|
| MC2-IN1 | Fault in fire alarm router equipment    | Normally open / monitored | Normally open / closed    |  |
|         |                                         |                           | Monitored / not monitored |  |
| MC2-IN2 | Fault in fault warning router equipment | Normally open / monitored | Normally open / closed    |  |
|         |                                         |                           | Monitored / not monitored |  |

Normally open / monitored

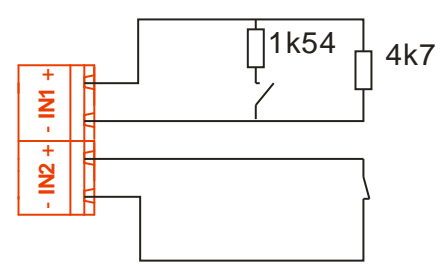

Normally closed / not monitored

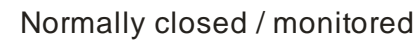

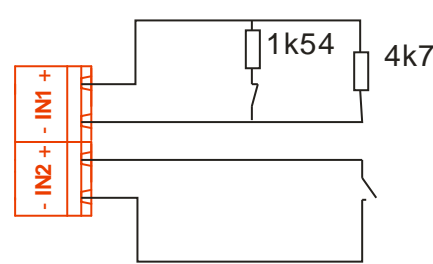

Normally open / not monitored

| Input   | Default Function       | Default state   | also configurable as | ž          | D / IN 1 |
|---------|------------------------|-----------------|----------------------|------------|----------|
| IOC-IN1 | Fault warning          | Normally closed | Normally open        | - +        | IN       |
| IOC-IN2 | Fault in extinguisher  | Normally closed | Normally open        | N '        | K        |
| IOC-IN3 | Extinguisher activated | Normally open   | Normally closed      | Z,         | / IN 2   |
| IOC-IN4 | Smoke vents activated  | Normally open   | Normally closed      |            | Ð        |
|         |                        |                 |                      | <u>∞</u> ' |          |
|         |                        |                 |                      | ≤ +        | ις πτο   |
|         |                        |                 |                      |            |          |

- 1. Disconnect all power from the control panel.
- 2. Select suitable inputs and connect the device to be monitored (e.g. extinguisher call point, router fault output) to the control panel.
- 3. Start the control panel.
- 4. If the control panel gives an earth leak indication, press the "**BUZZER SILENCE**"- button and disconnect all power. Repair any fault and restart the control panel.
- 5. Test the operation of the inputs with the connected device (remember that a fire alarm or fault warning also activates fire and fault alarm devices and alarm routing equipment).

## **15.2** Testing the inputs

The inputs for Fault in fire alarm router, Fault in fault warning router and Fault in extinguisher can be tested without activation of fault warning outputs, as follows:

Press the wheel to activate the menu and select: Then press again the wheel and select: Press the "**TEST**"- button, at which the display will show the text:

The display indicates now the status of the input.

The test is stopped by pressing the "TEST"- button.

INPUT INTERFACES MC MONITORED INPUT 1 or 2 IN TEST STATE FAULT or OK

**IN** 4

| CE                                                                                                    |
|----------------------------------------------------------------------------------------------------|
| 0832                                                                                                    |
| Pelco Finland Oy P.O. Box 415, 02601 Espoo Finland                                                                                                    |
| For FX 0832-CPD-1082 Issue 4<br>For FXL 0832-CPD-1083 Issue 3<br>For FXM 0832-CPD-1084 Issue 3                                                                                                    |
| EN 54-2:1997/AC:1999/A1:2006<br>EN 54-4:1997/AC:1999/A1:2002/A2:2006                                                                                                    |
| Options:<br>7.8; 7.9.1; 7.10.3; 7.11; 7.12.2; 7.13; 8.3; 8.4; 8.9; 9.5;<br>10                                                                                                    |
| Control and indicating equipment for fire detection and fire alarm systems for buildings                                                                                                    |
| FX, FXL, FXM                                                                                                    |
| Other technical data:<br>66571824: installation and commissioning Part 1<br>66571825: installation and commissioning Part 2<br>66571744: operation manual<br>66571758 (SLC), 66571761 (ALC): system planning (held by<br>the manufacturer ) |

Pelco Finland Oy P.O.Box 415, 02601 Espoo Sokerilinnantie 11 C, 02650 Espoo Tel. 010 446 511 Fax 010 446 5103 www.pelco.com/nordic

Telephone: +358 10 446 511